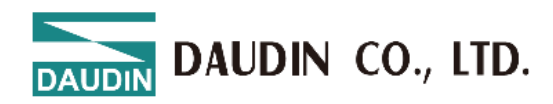

2409TW V1.0.5

# **ID-GRIDNEMO Series**

# GFNF-1A1A 、 GFNF-2A2A

# GFNF-3A3A 、 GFNF-4A4A

# GFNF-1A3A 、 GFNF-2A4A

# **Module User Manual**

DAUDIN CO., LTD.

### 目錄

| 2. | Modu  | Ile Specifications                           | 6  |
|----|-------|----------------------------------------------|----|
|    | 2.1   | Communication Port Specifications            | 6  |
|    | 2.2   | Electrical Specifications                    | 6  |
|    | 2.3   | General Specifications                       | 7  |
|    | 2.4   | Module IO Board Specifications               | 8  |
| 3. | Modu  | Ile Panel Introduction                       | 9  |
|    | 3.1   | Integrated Module Panel                      | 9  |
| 4. | Modu  | Ile Installation and Removal Instructions    | 11 |
|    | 4.1   | Installation                                 | 11 |
|    | 4.2   | Removal                                      | 12 |
|    | 4.3   | Module Dimensions                            | 13 |
| 5. | Modu  | Ile Wiring Instructions                      | 14 |
|    | 5.1   | Module Wiring Diagram                        | 14 |
|    | 5.2   | IO Board Wiring Diagram                      | 15 |
| 6. | Param | neter Setting and Configuration Instructions | 21 |
|    | 6.1   | Module Configuration                         | 21 |
|    | 6.2   | Module Parameter Explanation                 | 22 |
| 7. | Apper | ndix I: i-Designer Instructions              | 26 |
|    | 7.1   | Installation                                 | 26 |
|    | 7.2   | UI Screen Description                        | 28 |
|    | 7.3   | i-Designer Information Verification          | 33 |
|    | 7.4   | Language Settings                            | 34 |
|    | 7.5   | 7.5 COM Port Connection Settings             | 35 |
|    | 7.6   | Connection Setting Instructions              | 38 |
|    | 7.7   | Parameter Update Instructions                | 40 |
|    | 7.8   | Firmware Update Instructions                 | 41 |

DAUDIN CO., LTD.

# **1.** Introduction

The Nemo series is an integrated IO module composed of a communication board and an IO board. Its design integrates network protocols with digital input and output capabilities into a standalone module. The communication board is responsible for fieldbus communication, enabling connections with the master controller or host computer. It supports four network protocols: ModbusTCP, EtherCAT, EtherNET/IP, and PROFINET. The applications include 32-channel digital input, 32-channel digital output, 16-channel digital input and 16-channel digital output. Users can choose between SINK (NPN) or SOURCE (PNP) models based on their needs. Using an integrated IO module can achieve lower costs when the number of usage points is small.

# **2.** Common Module List

| Part Number                                                          | Description                                                 | Remarks     |
|----------------------------------------------------------------------|-------------------------------------------------------------|-------------|
| GFNF-1A1A EtherNet/IP Communication, 32-channel Digital Input Module |                                                             | SINK(NPN)   |
| GFNF-2A2A                                                            | EtherNet/IP Communication, 32-channel Digital Input Module  | SOURCE(PNP) |
| GFNF-3A3A                                                            | EtherNet/IP Communication, 32-channel Digital Output Module | SINK(NPN)   |
| GFNF-4A4A                                                            | EtherNet/IP Communication, 32-channel Digital Output Module | SOURCE(PNP) |
| GFNF-1A3A                                                            | EtherNet/IP Communication, 16-channel Digital Input/Output  | SINK(NPN)   |
|                                                                      | Module                                                      |             |
| GFNF-2A4A                                                            | EtherNet/IP Communication, 16-channel Digital Input/Output  | SOURCE(PNP) |
|                                                                      | Module                                                      |             |

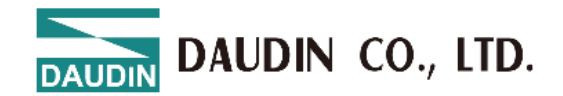

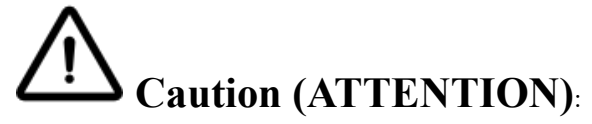

1. THIS DEVICE IS FOR INDOOR USE ONLY, DON'T PUT OR USE IT IN HIGH TEMPERATURE AND HIGH MOISTURE ENVIRONMENT.

CET EQUIPEMENT EST DESTINE A UN USAGE INTERIEUR UNIQUEMENT NE PAS STOCKER OU UTILISER DANS UN ENVIRONNEMENT A HAUTE TEMPERATURE ET HAUTE HUMIDITE.

2. AVOID FALLING AND BUMPING OTHERWISE THE ELECTRICAL COMPONENTS WILL BE DAMAGED.

ÉVITEZ DE TOMBER ET DE VOUS ÉCRASER, SINON LES COMPOSANTS ÉLECTRIQUES SERONT ENDOMMAGÉS

3. DON'T TRY TO DISASSEMBLE OR OPEN THE COVER UNDER ANY CIRCUMSTANCE IN ORDER TO AVOID DANGER.

NE TENTEZ JAMAIS DE DEBALLER OU D'OUVRIR LE COUVERCLE POUR EVITER TOUT DANGER.

4. IF THE EQUIPMENT IS USED IN A MANNER NOT SPECIFIED BY THE MANUFACTURER, THE PROTECTION PROVIDED BY THE EQUIPMENT MAY BE IMPAIRED.

SI L'APPAREIL N'EST PAS UTILISE DE LA MANIERE INDIQUEE PAR LE FABRICANT, LA PROTECTION FOURNIE PAR L'APPAREIL PEUT ETRE ALTEREE.

5. THE INSTALLATION THAT THE SAFETY OF ANY SYSTEM INCORPORATING THE EQUIPMENT IS THE RESPONSIBILITY OF THE ASSEMBLER OF THE SYSTEM.

L'INSTALLATION DE TOUT SYSTÈME INTÉGRANT CET ÉQUIPEMENT EST LA RESPONSABILITÉ DU CONSTRUCTEUR DU SYSTÈME.

6. USE WITH COPPER CONDUCTORS ONLY. INPUT WIRING: MINIMUM 28 AWG, 85°C, OUTPUT WIRING: MINIMUM 28 AWG, 85°C

DESTINÉ À ÊTRE UTILISÉ AVEC DES CONDUCTEURS EN CUIVRE SEULEMENT. CABLAGE D'ENTREE: MINIMUM 28 AWG, 85 ° C. CABLAGE DE SORTIE: MINIMUM 28 AWG, 85 ° C.

7. FOR USE IN A CONTROLLED ENVIRONMENT. REFER TO MANUAL FOR ENVIRONMENTAL CONDITIONS.

POUR UN ENVIRONNEMENT CONTROLE. REPORTEZ-VOUS AU MANUEL DES CONDITIONS ENVIRONNEMENTALES.

8. DISCONNECT ALL SOURCES OF SUPPLY BEFORE SERVICING.

COUPER TOUTES LES SOURCES D'ALIMENTATION AVANT DE FAIRE L'ENTRETIEN ET LES

DAUDIN CO., LTD.

RÉPARATIONS.

9. PROPER VENTILATION IS REQUIRED TO REDUCE THE RISK OF HAZARDOUS OR EXPLOSIVE GAS BUILDUP DURING INDOOR CHARGING. SEE OWNERS MANUAL.

UNE VENTILATION ADÉQUATE EST NÉCESSAIRE AFIN DE RÉDUIRE LES RISQUES D'ACCUMULATION DE GAZ DANGEREUX OU EXPLOSIFS DURANT LA RECHARGE À L'INTÉRIEUR. VOIR LE MANUEL D'ENTRETIEN.

10. PLEASE BE SURE TO USE CERTIFIED POWER SUPPLY WITH SELV OUTPUT OR CERTIFIED POWER SUPPLY PROVIDING DOUBLE INSULATION EVALUATED BY UL60950-1, UL 62368-1, OR UL61010-1 AND UL61010-2-201 STANDARDS.

VEUILLEZ VOUS ASSURER D'UTILISER UNE ALIMENTATION CERTIFIÉE AVEC SORTIE SELV OU UNE ALIMENTATION CERTIFIÉE OFFRANT UNE DOUBLE ISOLATION ÉVALUÉE PAR LES NORMES UL60950-1 OU UL 62368-1 OU UL61010-1 ET UL61010-2-201.

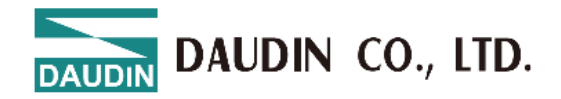

# **2.** Module Specifications

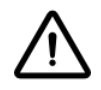

# **2.1** Communication Port Specifications

| Communication Port Specifications |             |  |  |  |  |
|-----------------------------------|-------------|--|--|--|--|
| Protocol                          | EtherNet/IP |  |  |  |  |
| Interface                         | 2 x RJ-45   |  |  |  |  |
| Transmission speed                | 10/100 Mbps |  |  |  |  |

# **2.2** Electrical Specifications

| Electrical Specifications |                              |                 |  |  |  |  |
|---------------------------|------------------------------|-----------------|--|--|--|--|
| Part Number               | Working Voltage              | Working Current |  |  |  |  |
| GFNF-1A1A                 |                              | MAX,130mA,24VDC |  |  |  |  |
| GFNF-2A2A                 |                              | MAX,130mA,24VDC |  |  |  |  |
| GFNF-3A3A                 | $24$ VDC ( 159/ $\pm 209/$ ) | MAX,170mA,24VDC |  |  |  |  |
| GFNF-4A4A                 | 24 VDC (-1570~+2070)         | MAX,160mA,24VDC |  |  |  |  |
| GFNF-1A3A                 |                              | MAX,150mA,24VDC |  |  |  |  |
| GFNF-2A4A                 |                              | MAX,150mA,24VDC |  |  |  |  |

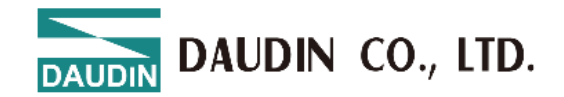

# **2.3** General Specifications

| General Specifications      |                                                                   |  |  |  |  |
|-----------------------------|-------------------------------------------------------------------|--|--|--|--|
| Size (W x D x H)            | 25 x 116 x 85mm                                                   |  |  |  |  |
| Weight                      | 140g                                                              |  |  |  |  |
| Operating Temperature       | -10 +60 °C                                                        |  |  |  |  |
| Storage Temperature         | -25°C+85°C                                                        |  |  |  |  |
| Relative Humidity           | RH 95%, non-condensing                                            |  |  |  |  |
| Altitude Limit              | < 2000 m                                                          |  |  |  |  |
| IP Protection Level         | IP 20                                                             |  |  |  |  |
| Pollution Degree            | II                                                                |  |  |  |  |
| Safety Certifications       | CE                                                                |  |  |  |  |
| Wire Gauge Range (IEC / UL) | $0.2 \text{ mm}^2 \sim 1.5 \text{ mm}^2 / \text{AWG } 24 \sim 16$ |  |  |  |  |

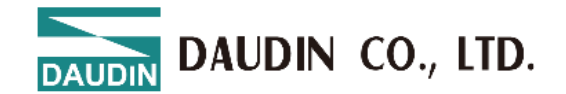

# **2.4** Module IO Board Specifications

| Digital Input Specifications  |                                                     |                 |  |  |  |  |  |
|-------------------------------|-----------------------------------------------------|-----------------|--|--|--|--|--|
| Signal Type                   | SINK(NPN)                                           | SOURCE(PNP)     |  |  |  |  |  |
| Signal 0 Voltage Range        | 15VDC30 VDC                                         | 0 VDC10 VDC     |  |  |  |  |  |
| Signal 1 Voltage Range        | 0 VDC10 VDC                                         | 15 VDC30 VDC    |  |  |  |  |  |
| Number of Channels            |                                                     | 32,16           |  |  |  |  |  |
| Maximum Input Data Length     | 4                                                   | Bytes           |  |  |  |  |  |
| Rated Voltage                 | 2                                                   | 4VDC            |  |  |  |  |  |
| Isolation                     | Optocou                                             | upler Isolation |  |  |  |  |  |
| Protection Circuit            | Overvolt                                            | age Protection  |  |  |  |  |  |
| Input Filtering Time          | 3ms                                                 |                 |  |  |  |  |  |
| System Indicators             | 2 Green LEDs (PWR, SYS), 2 Red/Green LEDs (ST, ERR) |                 |  |  |  |  |  |
| Channel Indicators            | 32 Green LEDs, Input Channel Status                 |                 |  |  |  |  |  |
| Digital Output Specifications |                                                     |                 |  |  |  |  |  |
| Signal Type                   | SINK(NPN)                                           | SOURCE(PNP)     |  |  |  |  |  |
| Number of Channels            | 3                                                   | 32,16           |  |  |  |  |  |
| Maximum Output Data Length    | 4 Bytes                                             |                 |  |  |  |  |  |
| Rated Voltage                 | 24VDC                                               |                 |  |  |  |  |  |
| Load Specifications           | Resistive Load, Inductive Load, Lamp Load           |                 |  |  |  |  |  |
| Channel Rated Current         | $\leq 0.5 \mathrm{A}$                               |                 |  |  |  |  |  |
| Isolation                     | Optocoupler Isolation                               |                 |  |  |  |  |  |
| Protection Circuit            | Overvoltage Protection                              |                 |  |  |  |  |  |
| System Indicators             | 2 Green LEDs (PWR, SYS), 2 Red/Green LEDs (ST, ERR) |                 |  |  |  |  |  |
| Channel Indicators            | 32 Green LEDs, Input Channel Status                 |                 |  |  |  |  |  |

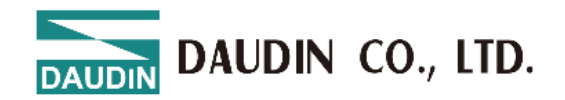

# **3.** Module Panel Introduction

# **3.1 Integrated Module Panel**

### 3.1.1 Product Interface and Function Description

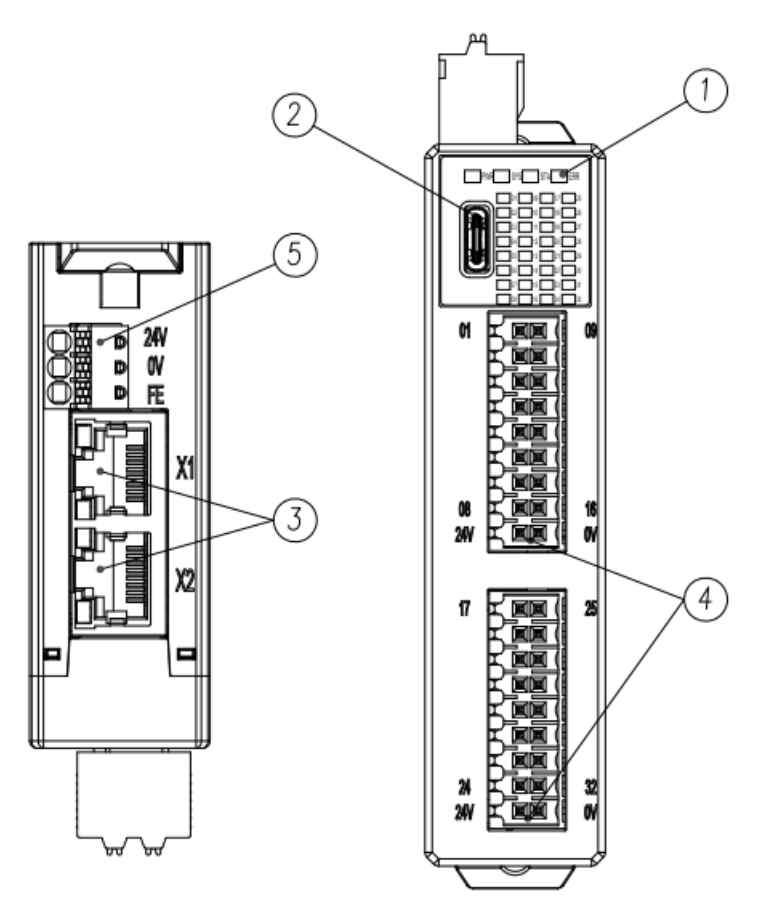

Fig 3.1 . Front and Side Views

| NO. | Name                                  | Description                                                  |  |
|-----|---------------------------------------|--------------------------------------------------------------|--|
| 1   | Module Status<br>Indicators           | System and Communication Status Indicators                   |  |
| 2   | Configuration<br>Interface            | USB Type C, System Configuration                             |  |
| 3   | Network<br>Communication<br>Interface | RJ45 x 2, System Network Protocol<br>Communication Interface |  |
| 4   | Fieldbus Power                        | Fieldbus (Field) Power Interface, 24V DC,                    |  |
| -   | Interface                             | Push-in Terminals                                            |  |
| 5   | System Power<br>Interface             | Module System Power Interface, 24V DC,<br>Push-in Terminals  |  |

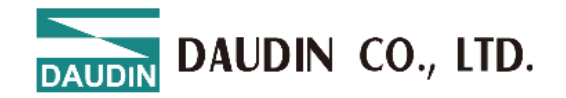

#### **3.1.2Indicator Description**

|            | Integrated Module Indicators |                 |                        |                                                                             |  |  |  |  |
|------------|------------------------------|-----------------|------------------------|-----------------------------------------------------------------------------|--|--|--|--|
| Name       | Label                        | Color           | Status                 | Description                                                                 |  |  |  |  |
| Power      | DWD                          | Crear           | On Normal Power Supply |                                                                             |  |  |  |  |
| Indicator  | PWK                          | Green           | Off                    | Module Not Powered                                                          |  |  |  |  |
|            |                              |                 | On                     | System Running                                                              |  |  |  |  |
| System     | SYS                          | Green           | Off                    | System Stopped                                                              |  |  |  |  |
| Indicators |                              |                 | Flashing               | System Waiting for Network Connection (Slow Flash at 4Hz) <sup>Note 1</sup> |  |  |  |  |
|            |                              | Red             | On                     | Duplicate IP address                                                        |  |  |  |  |
|            |                              | Red             | Flashing               | Connection timeout                                                          |  |  |  |  |
| Connection | ST                           | Graan           | On                     | Normal connection                                                           |  |  |  |  |
| Indicator  | 51                           | Green           | Flashing               | Waiting for connection                                                      |  |  |  |  |
|            |                              | Red<br>&Green   | Off                    | IP not set                                                                  |  |  |  |  |
|            |                              |                 | Flashing               | Self-test (red and green cross flashing)                                    |  |  |  |  |
|            |                              |                 | On                     | Module Firmware Update                                                      |  |  |  |  |
| Alarm      | ERR                          | Red             | Off                    | No Error Alarm                                                              |  |  |  |  |
| Indicator  |                              |                 | Flashing               | Module Parameters Restored to Default Note 2                                |  |  |  |  |
|            |                              | Green           | Off                    | Normal Mode                                                                 |  |  |  |  |
| 通道         | 01.22                        | Groop           | On                     | Channel Input/Output Normal                                                 |  |  |  |  |
| 指示燈        | 01~32                        | Green           | Off                    | No Signal Input or Output                                                   |  |  |  |  |
|            |                              |                 | Network                | Port Indicators                                                             |  |  |  |  |
| Name Label |                              | Color           | Status                 | Description                                                                 |  |  |  |  |
|            |                              |                 | On                     | Network Connected                                                           |  |  |  |  |
| Connection |                              | 1<br>2<br>Green | Off                    | No Network Connection, Abnormal                                             |  |  |  |  |
| Status     | X1<br>X2                     |                 | Flashing               | Data Transmission                                                           |  |  |  |  |
| mulcator   |                              |                 | On                     | 100 Mbps                                                                    |  |  |  |  |
|            |                              |                 | Flashing               | 10Mbps                                                                      |  |  |  |  |

Note 1 : 32-Channel Digital Output Module Supported (GFNF-3A3A/GFNF-4A4A)

<sup>Note 2 :</sup> Activating the button function causes the red light to remain steady for more than 6 seconds. After releasing the button, it flashes 3 times.

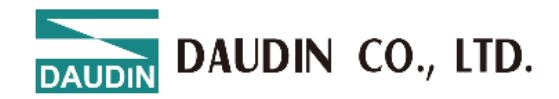

# 4. Module Installation and Removal Instructions

### 4.1 Installation

Align the module according to the arrow direction on the side and snap it onto the top of the DIN rail.

Once positioned, the latch automatically secures it to the rail.

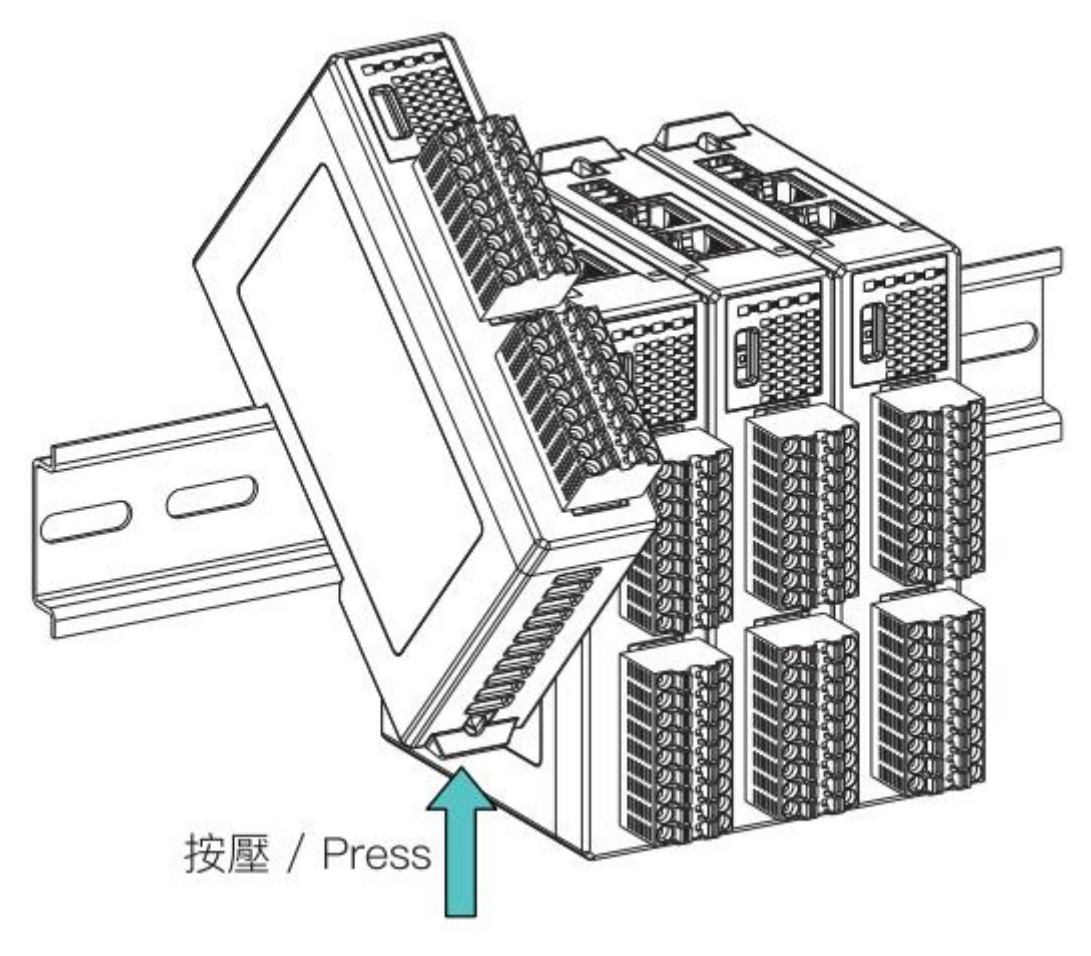

Fig 4. 1 Module Installation Diagram

※ Note: After the module is installed and positioned, the latch automatically secures onto the rail. If it does not secure properly, please press the top of the latch on both sides.

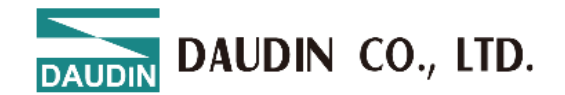

### 4.2 Removal

Pull downward on the plastic hook beneath the module using a screwdriver. To remove the module from the DIN rail, reverse the steps used for installation.

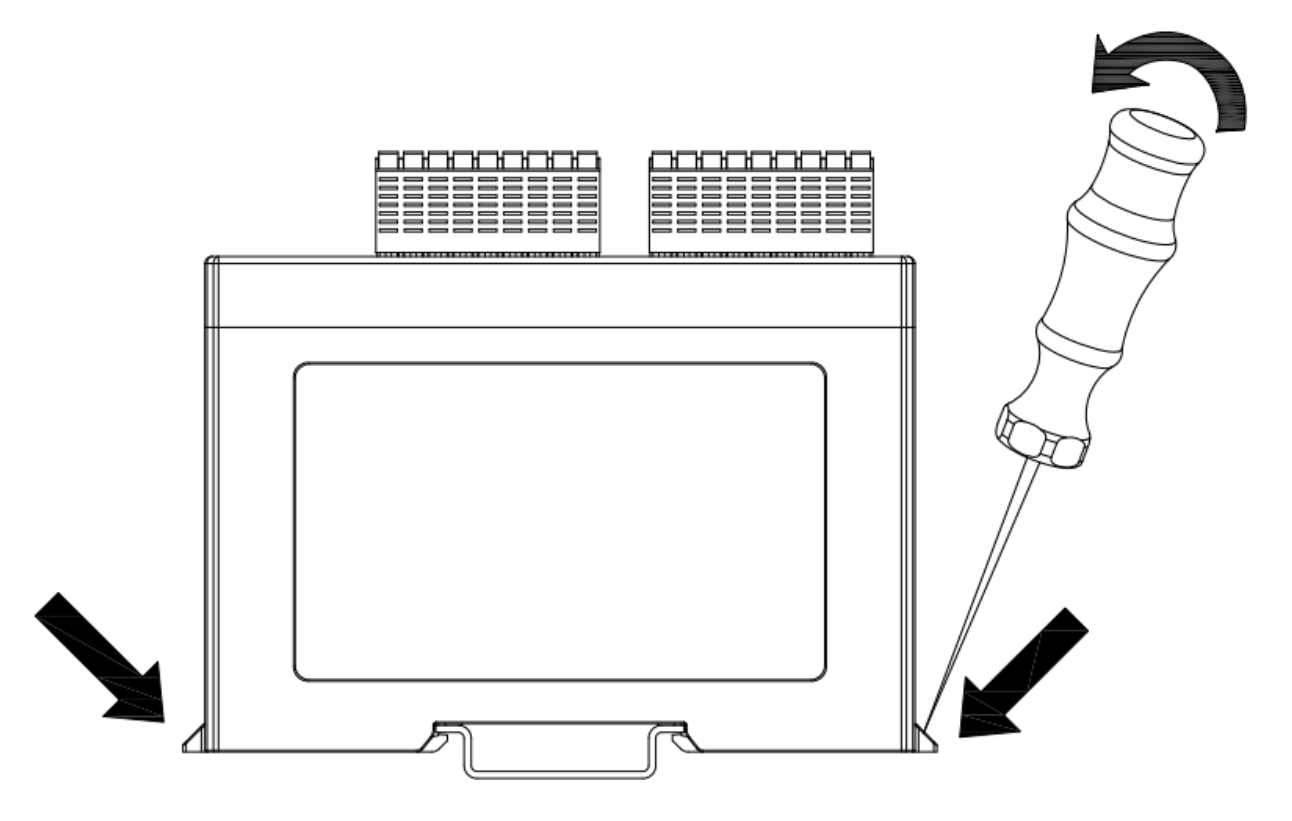

Fig 4. 2 Module Removal Diagram

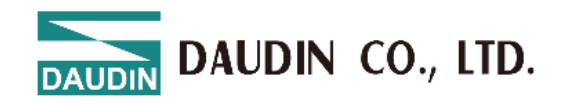

## 4.3 Module Dimensions

#### 4.3.1 Module Dimensions

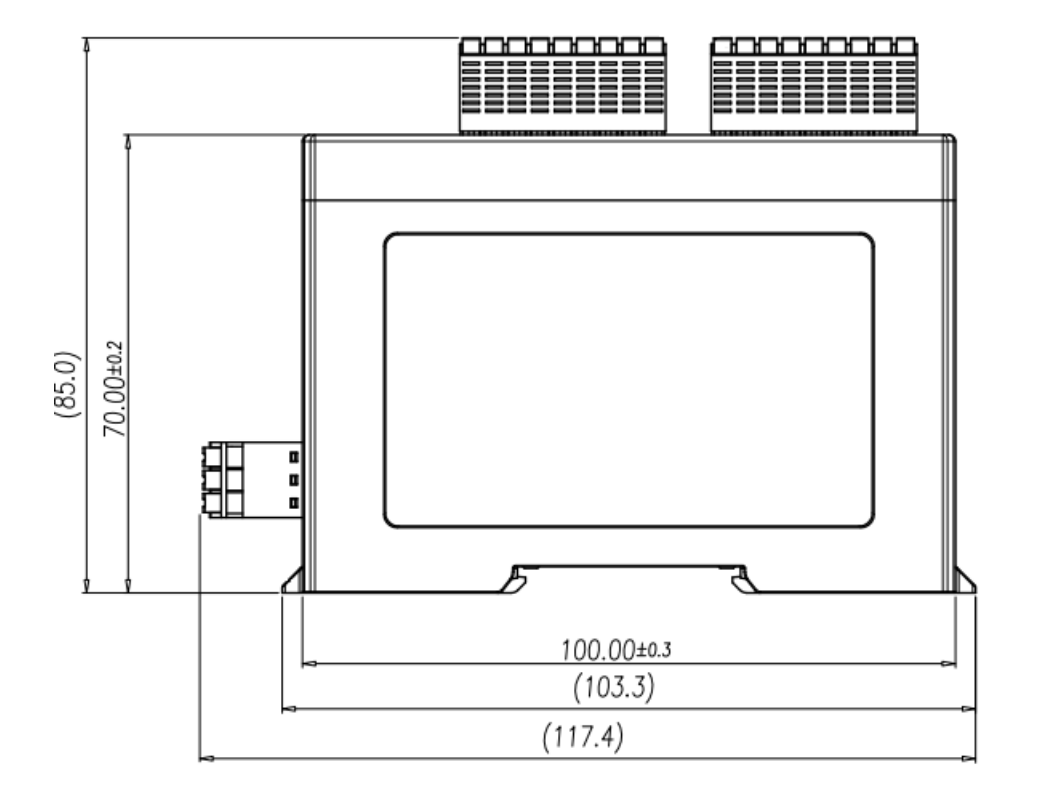

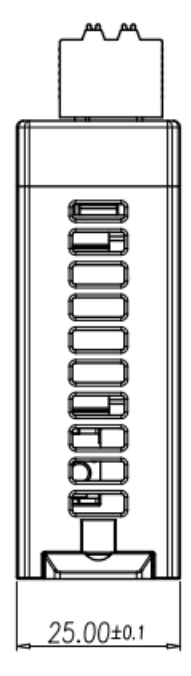

Fig 4. 3 Module Dimensions Diagram

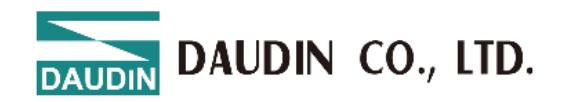

# **5.** Module Wiring Instructions

# 5.1 Module Wiring Diagram

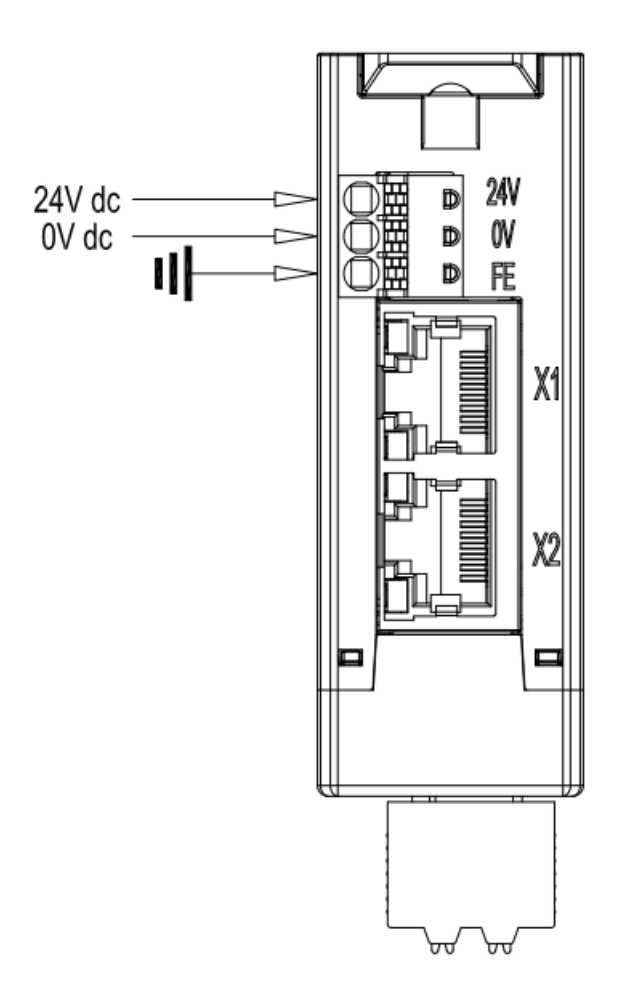

Fig 5. 1 Module Wiring Diagram

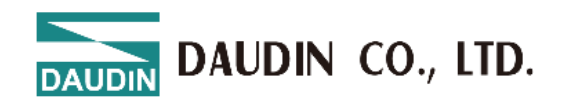

# 5.2 IO Board Wiring Diagram

#### 5.2.1 GFNF-1A1A

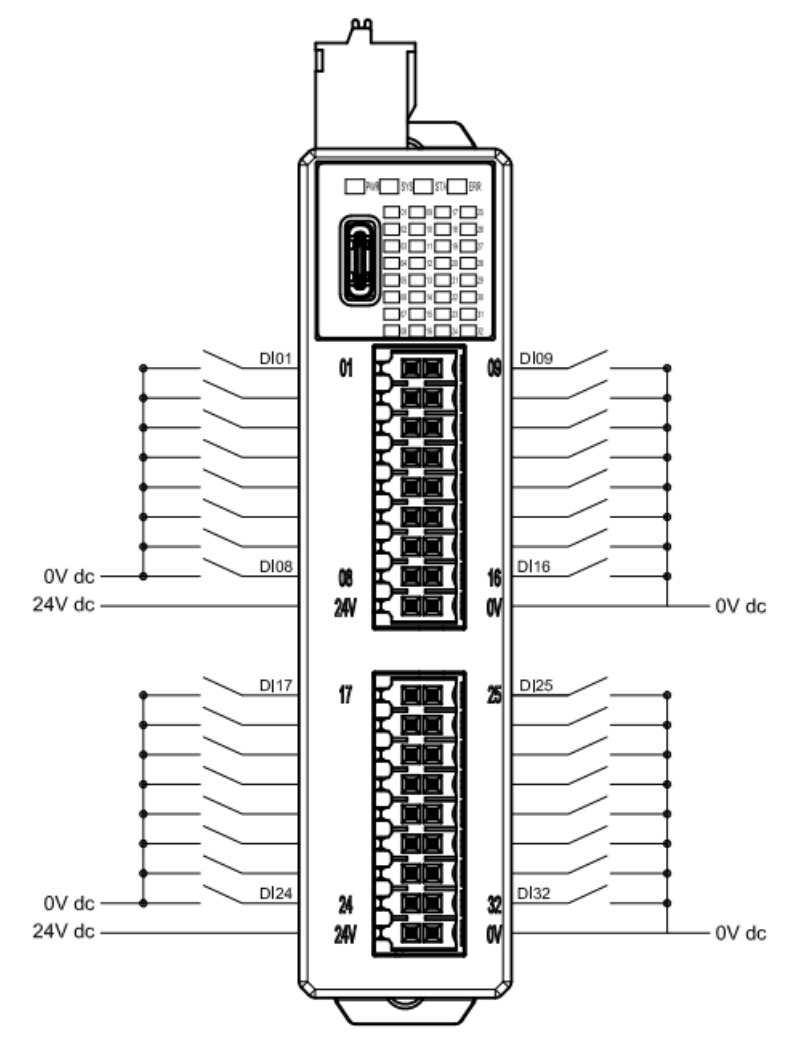

Fig 5. 2 GFNF-1A1A Wiring Diagram

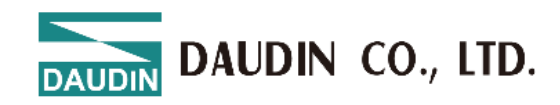

#### 5.2.2 GFNF-2A2A

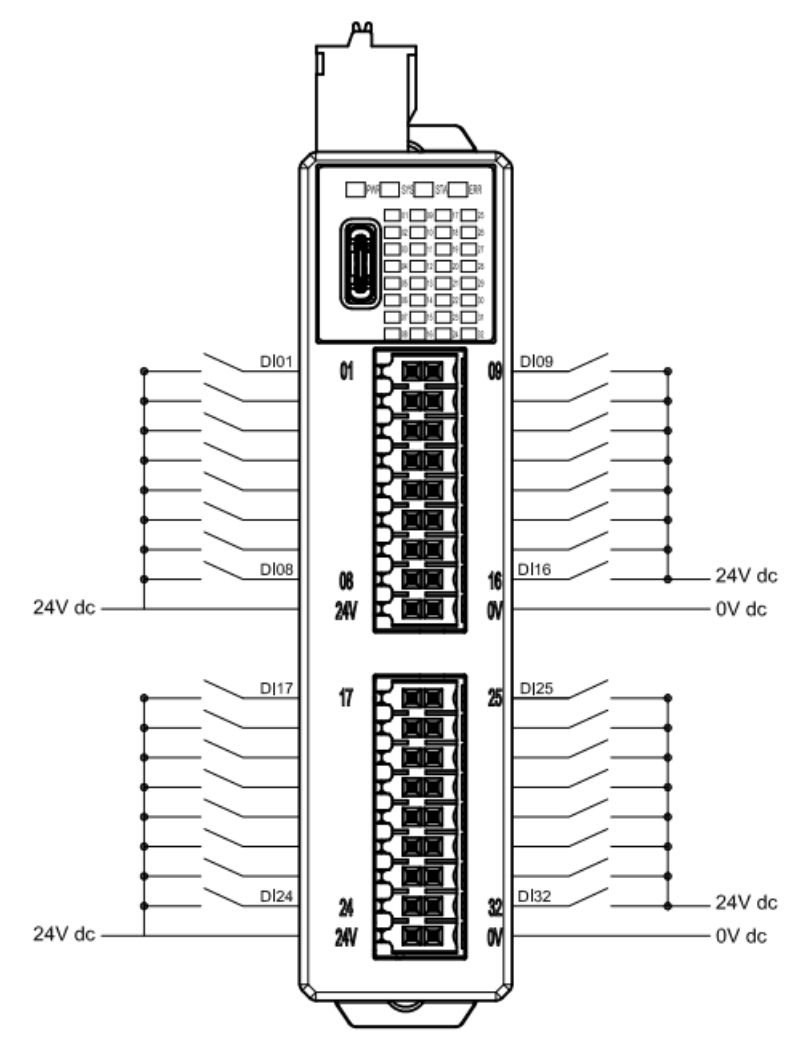

Fig 5. 3 GFNF-2A2A Wiring Diagram

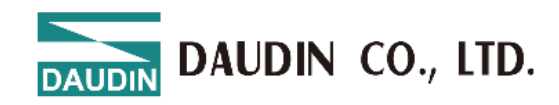

#### 5.2.3 GFNF-3A3A

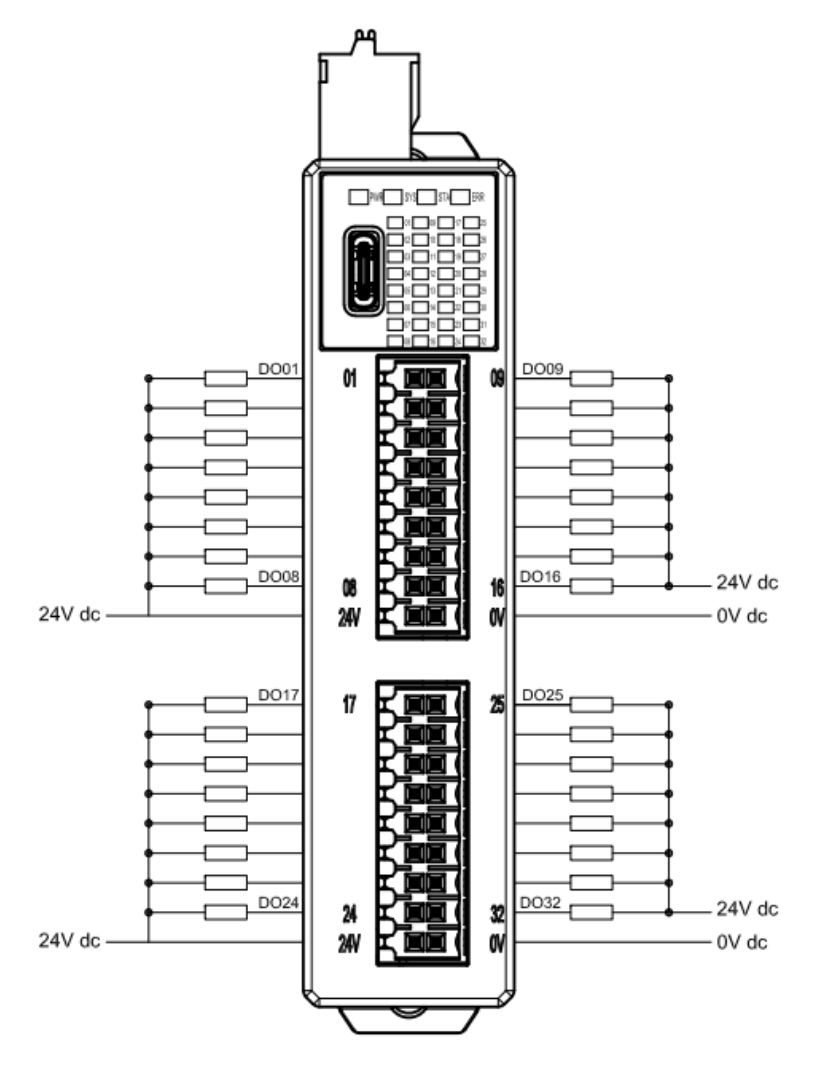

Fig 5. 4 GFNF-3A3A Wiring Diagram

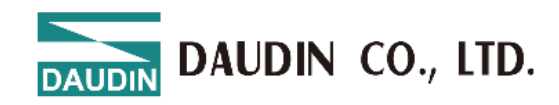

#### 5.2.4 GFNF-4A4A

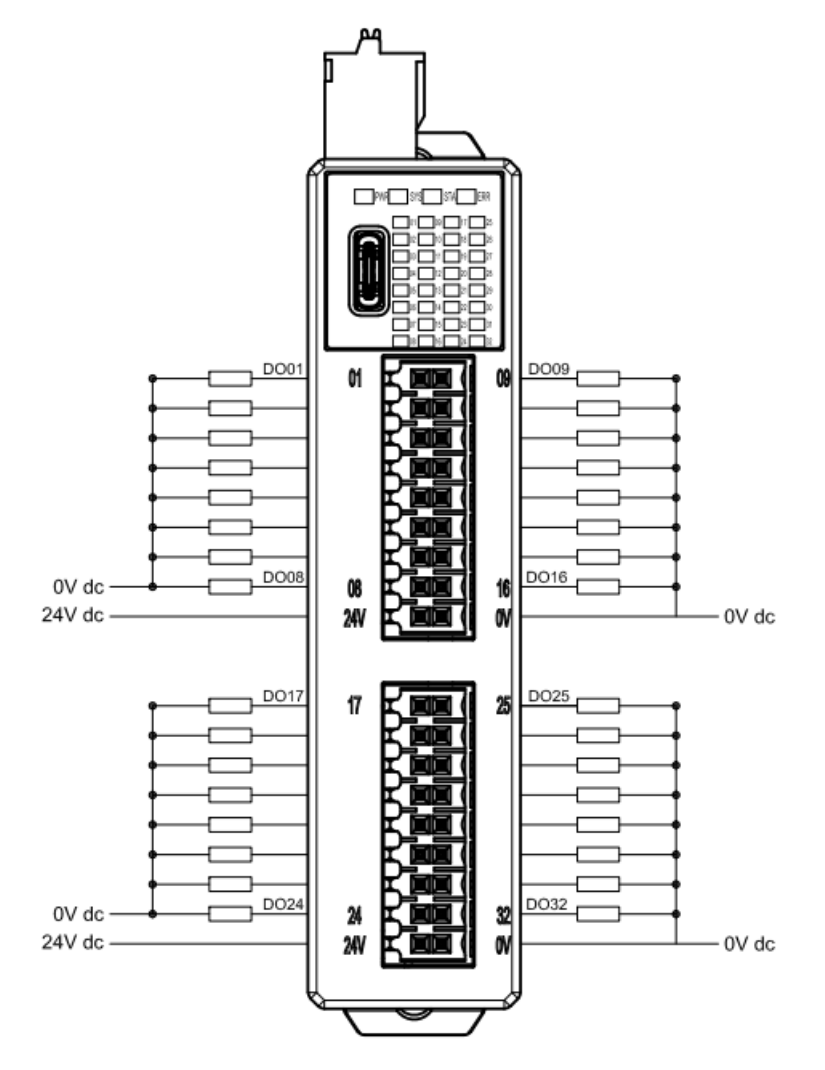

Fig 5. 5 GFNF-4A4A Wiring Diagram

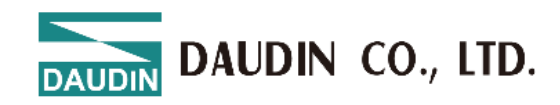

#### 5.2.5 GFNF-1A3A

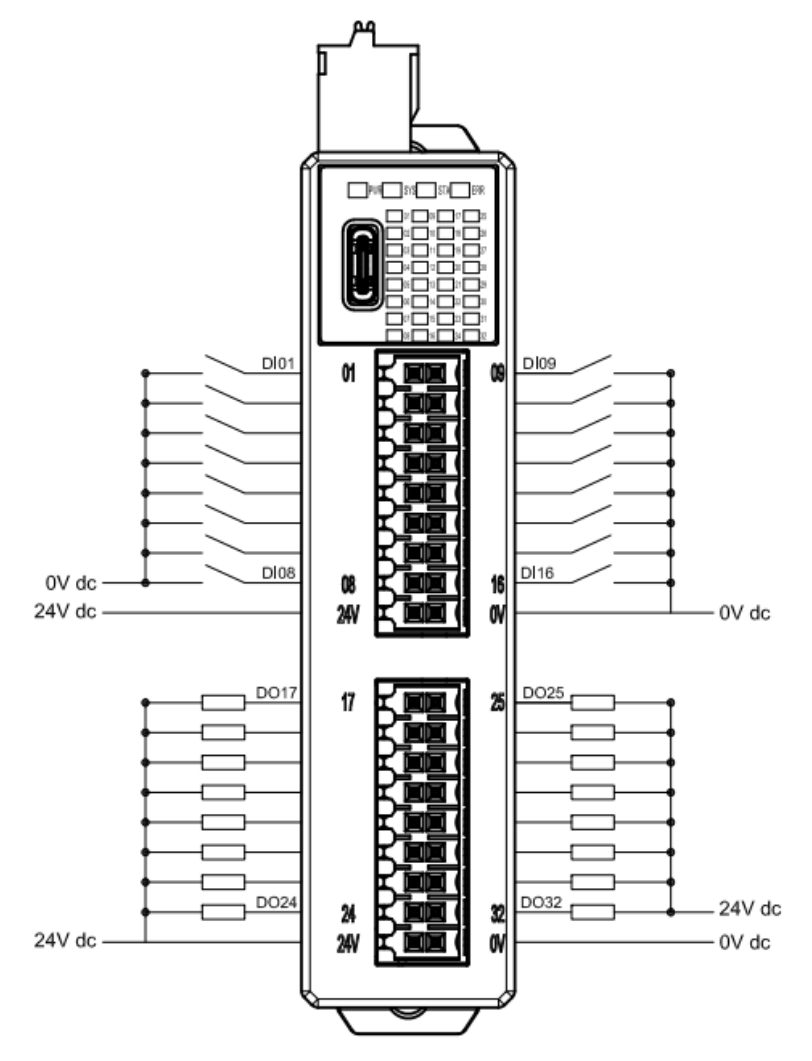

Fig 5. 6 GFNF-1A3A Wiring Diagram

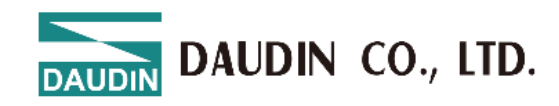

#### 5.2.6 GFNF-2A4A

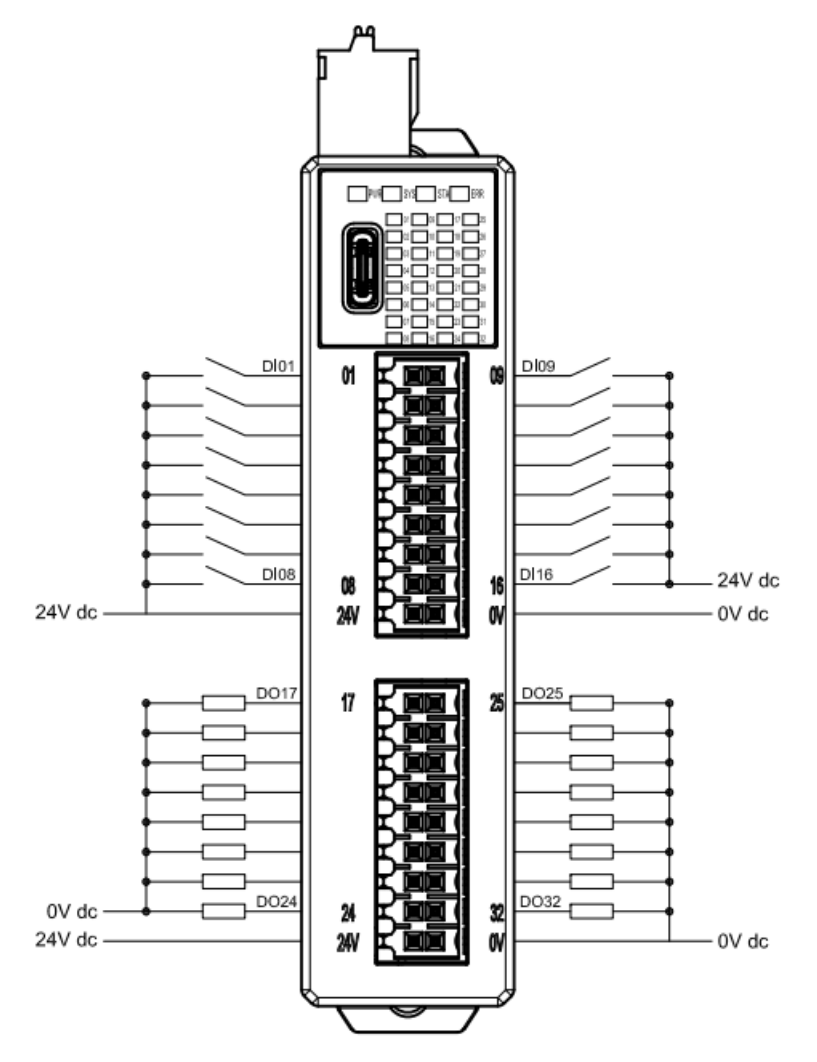

Fig 5. 7 GFNF-2A4A Wiring Diagram

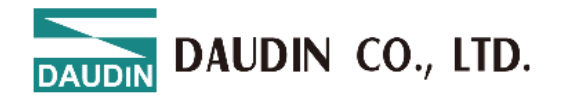

# **6.** Parameter Setting and Configuration Instructions

# 6.1 Module Configuration

As shown below, the module is configured primarily utilizing an integrated approach

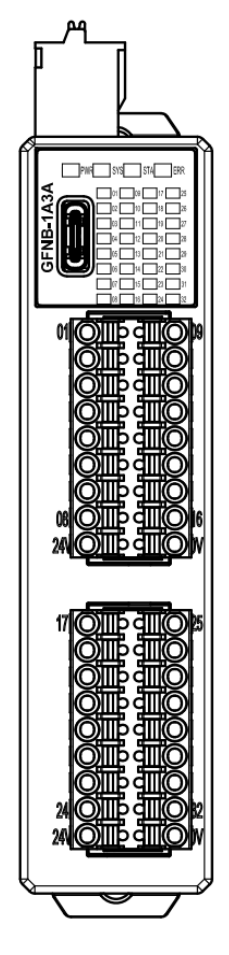

Fig 6. 1

Note: USB data cable configuration is for a single integrated module.

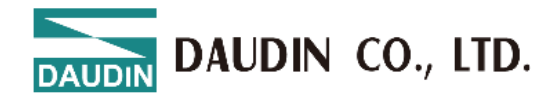

# 6.2 Module Parameter Explanation

| Module Configuration | Module Settings        |                   |  |  |
|----------------------|------------------------|-------------------|--|--|
|                      | ✓ 1-Internet Settings  |                   |  |  |
|                      | IP Address             | 192.168.1.20      |  |  |
|                      | Mask                   | 255.255.255.0     |  |  |
|                      | Gateway                | 192.168.1.1       |  |  |
|                      | MAC                    | 0C:73:EB:70:37:FD |  |  |
|                      | ✓ 2-Module Information | ı                 |  |  |
| 010                  | Firmware Version       | 2.0.0.r           |  |  |
|                      | Hardware Version       | V02               |  |  |
| 01.10                | Product Serial Number  | GFNFD483241900153 |  |  |
|                      |                        |                   |  |  |
|                      |                        |                   |  |  |
|                      |                        |                   |  |  |

### Fig 6. 2 Integrated Module Parameters

#### 6.2.1 General Settings

• Channel # Restore Time: If unset, it defaults to 0, indicating that the restore function is not enabled.

If the timeout parameter is set to 1000, it means that within 1 second, the module must exchange IO data with the host computer. If no data exchange occurs within this set time, the module will set the output channels to 0. This feature is supported by models with digital outputs only (GFNF-3A3A/GFNF-4A4A/GFNF-1A3A/GFNF-2A4A

#### **6.2.2 Internet Settings**

- IP Address: Can be configured in IPv4 network address format, with a default factory setting of 192.168.1.20.
- Subnet Mask: Configurable; default setting is 255.255.255.0.
- Default Gateway: Configurable; default setting is 19.168.1.1.
- Physical Address: Not configurable; MAC address is factory-set for network identification of different device modules.

#### 6.2.3 Module Information

- Firmware Version: Current module firmware version
- Hardware Version: Module hardware design version
- Product Serial Number: Unique identifier for Daudin products

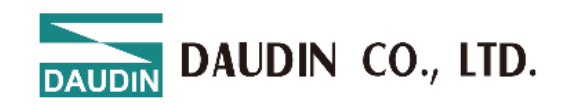

As shown in Figure 6.2, all parameters (except MAC) can be configured as needed.

After completing the settings, proceed to upload the parameters as shown in Figure 6.3.

| Homepage M Series Online Settings C Series Onli |                              | ne Settings Nemo Series Online Settings |            |              | gs GX Serie   | GX Series Online Settings |        |                         |                  |                    |
|-------------------------------------------------|------------------------------|-----------------------------------------|------------|--------------|---------------|---------------------------|--------|-------------------------|------------------|--------------------|
| ſ↓                                              | L.                           |                                         | ~          | 0            | 0             | 1                         | C      | $\checkmark$            |                  | C                  |
| Communication<br>Mode <del>-</del>              | Communication<br>Information | Connect                                 | DisConnect | System<br>ON | System<br>OFF | Upload<br>Parameters      | Reload | Online<br>Configuration | Updates<br>Check | Firmware<br>Update |
|                                                 | Communicatio                 | on                                      |            |              |               | Control                   |        |                         |                  |                    |

Fig 6. 3 Upload Parameters

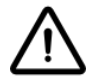

Before proceeding with relevant settings, the system operation must be paused  $\circ$ 

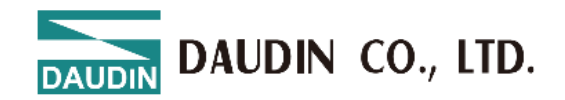

### 6.3 Factory Defaults

Apart from setting parameters through i-Designer, users can also reset system parameters using the reset button located inside the side casing.

| Press Time/Mode             | Application Mode                                                 |
|-----------------------------|------------------------------------------------------------------|
| Light Press (<6<br>seconds) | Module restart (RESET)                                           |
| Long Press (>6<br>seconds)  | Restore default parameters<br>(Application Mode) <sup>Note</sup> |

Note: When the user presses the reset button for more than six seconds, the ERR light will turn on red. After releasing the button, the red light will flash, indicating that the default parameters have been restored.

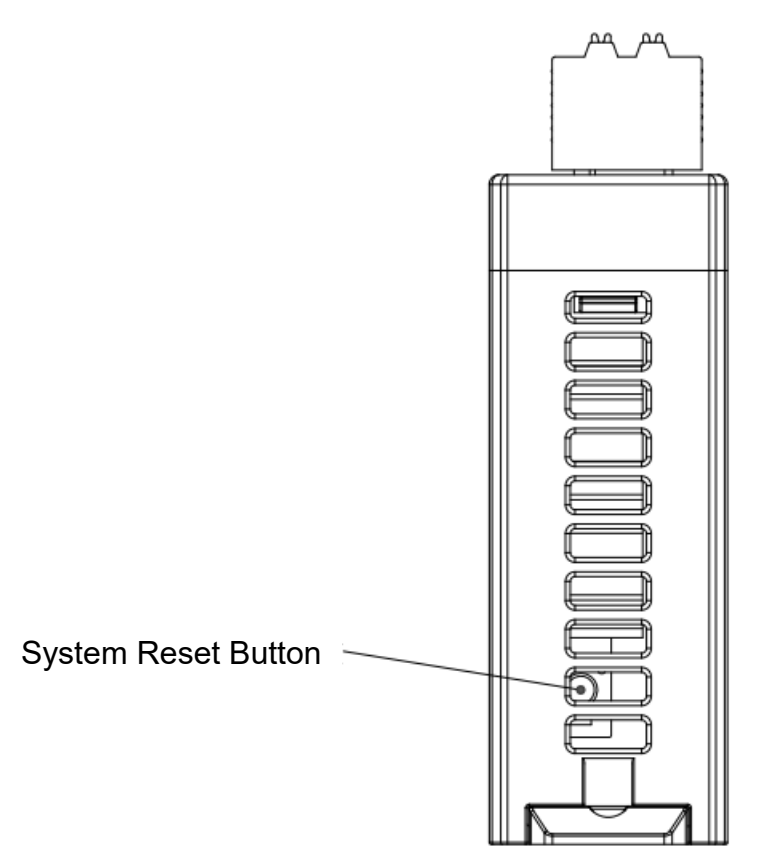

Fig 6. 3 System Reset Button

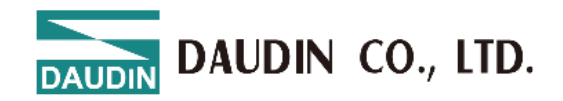

# **7.** Appendix I: i-Designer Instructions

### 7.1 Installation

Download the i-Designer program from the official website, then click on the program (as shown in the figure) to install it

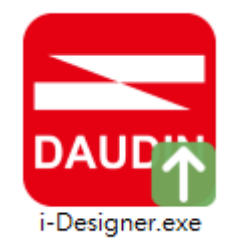

Fig 7. 1 Program Icon

After reading the user agreement, please check the box and click Start Installation.

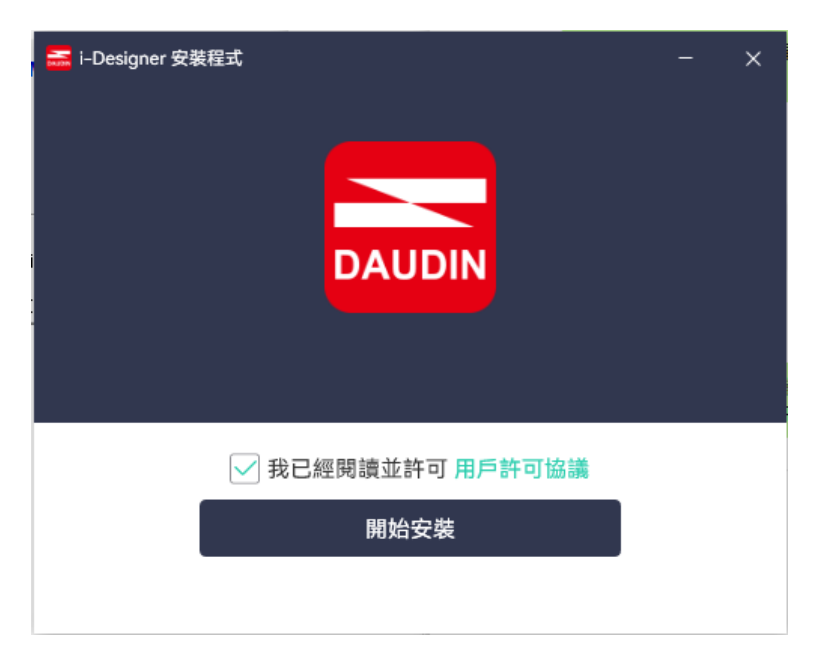

Fig 7. 2 Click Start Installation

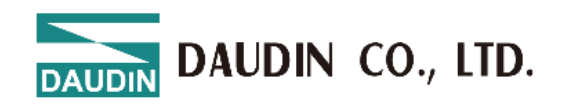

During installation, the progress will be displayed.

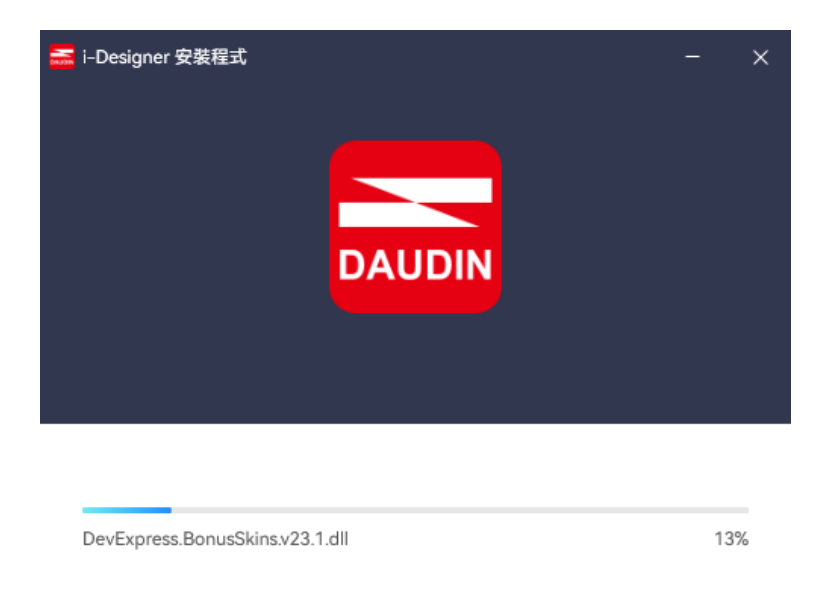

Fig 7. 3 Installation Progress

Once the software installation is complete, you can choose to run it immediately by clicking the Finish button.

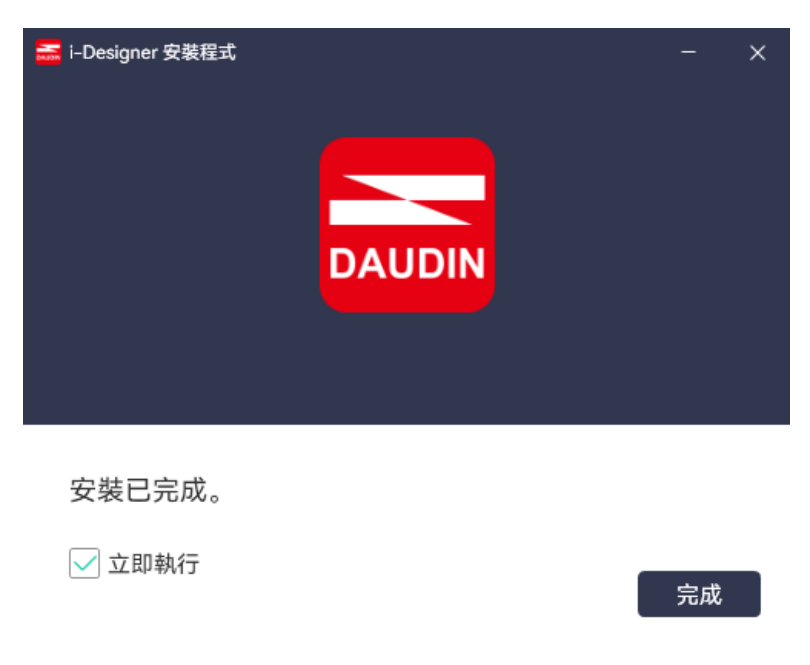

Fig 7. 4 Installation Complete

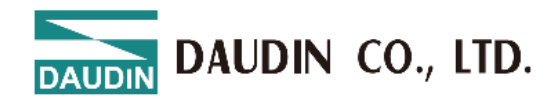

### 7.2 UI Screen Description

After installation, locate the program icon on the desktop and click it to open the settings screen (see the figure below).

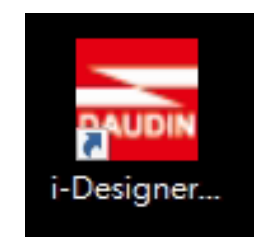

Fig 7. 5 Program Icon

The screen is organized as follows, from top to bottom:

- I. Tab Area: Select different product series or switch languages.
- II. Function Key Area: Displays different function keys based on the selected tab.
- III. Display and Configuration Area: Shows the module status and settings.
- IV. Progress Display Area: Displays the progress of various functions in percentages, helping users understand the current execution status, such as configuration or updates.

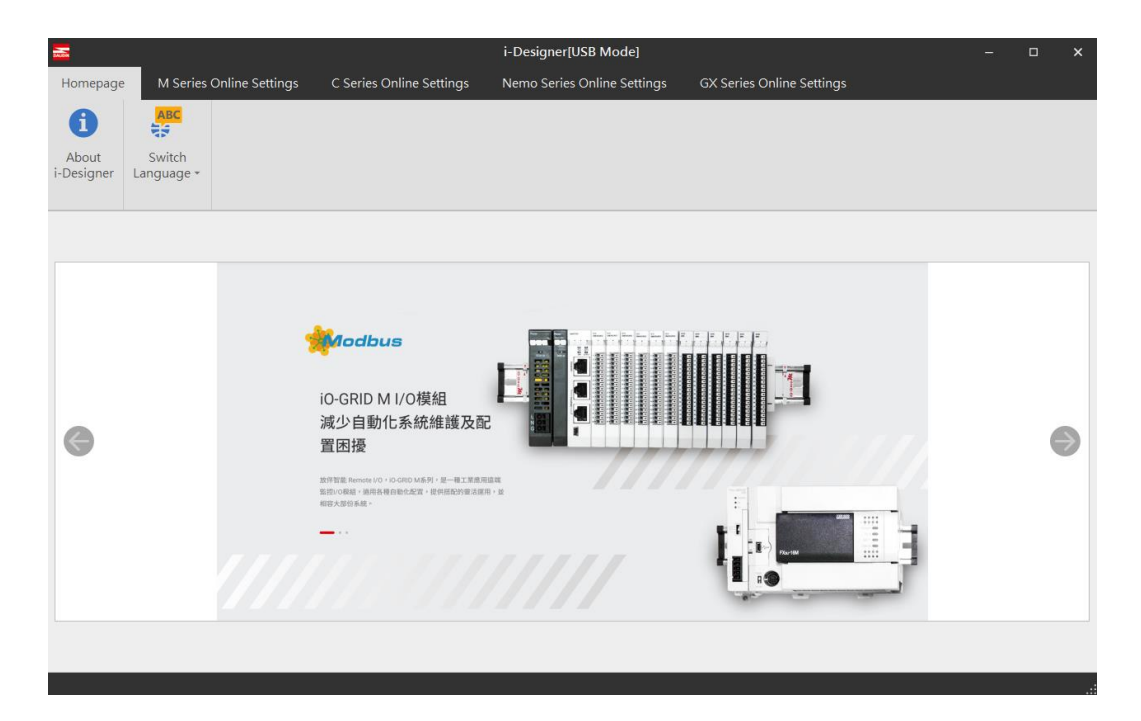

Fig 7. 6 Default Homepage

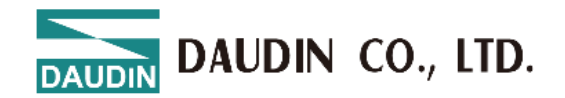

#### 7.2.1 Tab Area :

- Homepage Tab: Provides information about i-Designer and options for switching the language. Refer to sections 7.2 and 7.3 for more details.
- (2) Product Settings Tab: Used for setting parameters for various IO-GRID product series.

|               |              |                      |                 |                                                                                                    | i Designer[USP_Medel        |                           |   |
|---------------|--------------|----------------------|-----------------|----------------------------------------------------------------------------------------------------|-----------------------------|---------------------------|---|
| Hom           | nepage       | M Series             | Online Settings | C Series Online Settings                                                                                                    | Nemo Series Online Settings | GX Series Online Settings |   |
| Abc<br>i-Desi | Dut<br>igner | Switch<br>Language + |                 |                                                                                                    |                             |                           |   |
| 6             |              |                      |                 | <b>いられていたい</b><br><b>CO-GRID M I/O模組</b><br>減少自動化系統維護及函<br>置困擾<br>即1世版 Remons 10 - 0.000 0.659 - 8一年1.28年3<br>助力回答曲 - 通知道常自定之気 - 世界相互的意味の<br>意見見意味。 | HAR<br>R - B                |                           | • |

Fig 7. 7 Tab

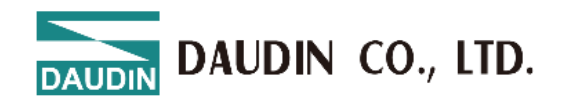

#### 7.2.2 Function Key Area :

The function keys displayed here vary based on the selected tab and product.

The following functions are available:

| <b></b>                |                   |          |                        |              | i-t           | Designer[USB         | Mode]       |                  |              |                  |                    | - | × |
|------------------------|-------------------|----------|------------------------|--------------|---------------|----------------------|-------------|------------------|--------------|------------------|--------------------|---|---|
| Homepage               | M Series Online S | Settings | C Series On            | line Setting | s Ne          | mo Series On         | line Settin | gs G             | X Ser        | ies Online Se    | ttings             |   |   |
| <b>↑</b> ↓             | D.                | ~7       | ~                      | 0            | $\oslash$     | 1                    | C           | ~                |              | Ŭ∎<br>□          | C                  |   | T |
| ommunication<br>Mode * | Communication     | Connect  | DisConnect             | System<br>ON | System<br>OFF | Upload<br>Parameters | Reload      | Onlii<br>Configu | ne<br>ration | Updates<br>Check | Firmware<br>Update |   | I |
|                        | Communicatio      | on       |                        |              |               | Contro               | d           |                  |              |                  |                    |   |   |
| Module List            |                   |          | Module Con             | figuration   |               |                      |             |                  | M            | odule Settir     | ngs                |   |   |
| Module 1               | lame              |          |                        |              |               |                      |             |                  | ~            | 1-General S      | ettings            |   | ٠ |
| → GFNC                 | -1A3A             |          |                        |              |               |                      |             |                  | CH           | 101 Time Loo     | k(ms) 0            |   |   |
|                        |                   |          |                        |              |               |                      |             |                  | CH           | 102 Time Loo     | k(ms) 0            |   |   |
|                        |                   |          |                        |              |               |                      |             |                  | CH           | 103 Time Loo     | k(ms) 0            |   |   |
|                        |                   |          | 0110                   |              |               |                      |             |                  | CH           | 104 Time Loo     | k(ms) 0            |   |   |
|                        |                   |          | 01 · · 10<br>01 · · 10 |              |               |                      |             |                  | CH           | 105 Time Loo     | k(ms) 0            |   |   |
|                        |                   |          | 0110                   |              |               |                      |             |                  | CH           | 106 Time Loo     | k(ms) 0            |   |   |
|                        |                   |          |                        |              |               |                      |             |                  | CH           | 107 Time Loo     | k(ms) 0            |   |   |
|                        |                   |          |                        |              |               |                      |             |                  | CH           | 108 Time Loo     | k(ms) 0            |   |   |
|                        |                   |          |                        |              |               |                      |             |                  | CH           | 109 Time Loo     | k(ms) 0            |   |   |
|                        |                   |          |                        |              |               |                      |             |                  | CH           | 110 Time Loo     | k(ms) 0            |   |   |
|                        |                   |          |                        |              |               |                      |             |                  | CF           | 111 Time Loo     | k(ms) 0            |   | Ŧ |
|                        |                   |          | Log Informat           | tion         |               |                      |             |                  |              |                  |                    |   |   |
|                        |                   |          | D                      | ateTime      |               | Descrip              | otion       |                  |              |                  |                    |   |   |
|                        |                   |          | → <b>⊘</b> 2           | 024-07-29    | 13:40:35      | Connec               | t successf  | ully             |              |                  |                    |   |   |
|                        |                   |          | <b>2</b>               | 024-07-29    | 13:40:38      | System               | stop succ   | essfully         |              |                  |                    |   |   |
|                        |                   |          |                        |              |               |                      |             |                  |              |                  |                    |   |   |

Fig 7. 8 Function Key Area

DAUDIN CO., LTD.

| 圖示         | 名稱             | 說明                                           |  |  |  |  |  |  |
|------------|----------------|----------------------------------------------|--|--|--|--|--|--|
| 6          | About i-       | Shows software version information.          |  |  |  |  |  |  |
| •          | Designer       |                                              |  |  |  |  |  |  |
| ABC        | Switch         | Switches between Traditional Chinese,        |  |  |  |  |  |  |
| 1          | Languages      | Simplified Chinese, and English.             |  |  |  |  |  |  |
| <b>↑</b> L | Connection     | Offers automatic or manual module connection |  |  |  |  |  |  |
| IΨ         | Mode           | modes.                                       |  |  |  |  |  |  |
| ~          | Connect        | Connects to the module.                      |  |  |  |  |  |  |
| ~          | Disconnect     | Disconnects from the module.                 |  |  |  |  |  |  |
| 0          | System Stop    | Temporarily stops the module system.         |  |  |  |  |  |  |
| 0          | System Running | Starts the module system.                    |  |  |  |  |  |  |
|            | Upload         | Undates the module settings                  |  |  |  |  |  |  |
|            | Parameters     | opuates the module settings.                 |  |  |  |  |  |  |
|            | Online         | Detects IO point status while connected      |  |  |  |  |  |  |
| •          | Adjustment     | Detects to point status while connected.     |  |  |  |  |  |  |
|            | Firmware       | Manually undates the module firmware         |  |  |  |  |  |  |
| 0          | Update         | manually updates the module minwale.         |  |  |  |  |  |  |

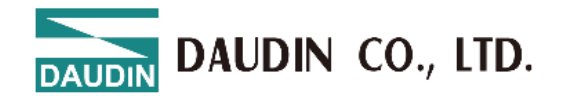

#### 7.2.3 Display and Configuration Area :

- 1. Module List: Displays the models of the connected modules; double-click to access the settings page for the module.
- 2. Module Layout: Shows the actual configuration diagram of the connected modules.
- 3. Module Parameter Settings: Parameters can be modified and uploaded only when the system is stopped.
- 4. Log Information: Displays status messages for the modules.

| 55                      |                              |         |              |                | i-De           | esigner[USB          | Mode]       |                        |                            |               | - | × |
|-------------------------|------------------------------|---------|--------------|----------------|----------------|----------------------|-------------|------------------------|----------------------------|---------------|---|---|
| Homepage                | M Series Online Se           | ettings | C Series On  | line Settings  | Nem            | no Series On         | line Settin | gs GX Se               | ries Online Settings       |               |   |   |
| <b>∩</b> ↓              | □                            | ~7      | ~*           | 0              | 0              | 1                    | C           | ~                      |                            | С             |   | ٦ |
| Communication<br>Mode + | Communication<br>Information | Connect | DisConnect   | System S<br>ON | ystem<br>OFF I | Upload<br>Parameters | Reload      | Online<br>Configuratio | Updates Firm<br>n Check Up | nware<br>date |   |   |
|                         | Communicatio                 | n       |              |                |                | Contro               | l.          |                        |                            |               |   |   |
| Module List             |                              |         | Module Conf  | figuration     |                |                      |             | 1                      | Iodule Settings            |               |   |   |
| Module Na               | ame                          |         | 1001107-00   |                |                |                      |             |                        | 1-General Setting          | js            |   | - |
| → GFNC-1                | .A3A                         |         |              |                |                |                      |             | C                      | H01 Time Lock(ms)          | 0             |   |   |
|                         |                              |         |              |                |                |                      |             | C                      | H02 Time Lock(ms)          | 0             |   |   |
|                         |                              |         | 01.10        |                |                |                      |             | C                      | H03 Time Lock(ms)          | 0             |   |   |
|                         |                              |         | 0110         |                |                |                      |             | C                      | H04 Time Lock(ms)          | 0             |   |   |
|                         |                              |         | 01.10        |                |                |                      |             | C                      | H05 Time Lock(ms)          | 0             |   |   |
|                         |                              |         | 0110         |                |                |                      |             | C                      | H06 Time Lock(ms)          | 0             |   |   |
|                         |                              |         |              |                |                |                      |             | C                      | H07 Time Lock(ms)          | 0             |   |   |
|                         |                              |         |              |                |                |                      |             | C                      | H08 Time Lock(ms)          | 0             |   |   |
|                         |                              |         |              |                |                |                      |             | C                      | H09 Time Lock(ms)          | 0             |   |   |
|                         |                              |         |              |                |                |                      |             | C                      | H10 Time Lock(ms)          | 0             |   |   |
|                         |                              |         |              |                |                |                      |             | C                      | H11 Time Lock(ms)          | 0             |   | Ŧ |
|                         |                              |         | Log Informat | tion           |                |                      |             |                        |                            |               |   |   |
|                         |                              |         | D            | ateTime        |                | Descrip              | tion        |                        |                            |               |   |   |
|                         |                              |         | → ⊘ 2        | 024-07-29 13   | 3:40:35        | Connec               | t successfi | ully                   |                            |               |   |   |
|                         |                              |         | 2            | 024-07-29 13   | 3:40:38        | System               | stop suco   | essfully               |                            |               |   |   |
|                         |                              |         |              |                |                |                      |             |                        |                            |               |   |   |
|                         |                              |         |              |                |                |                      |             |                        |                            |               |   |   |
|                         |                              |         |              |                |                |                      |             |                        |                            |               |   |   |

Fig 7.9 Display and Configuration Area

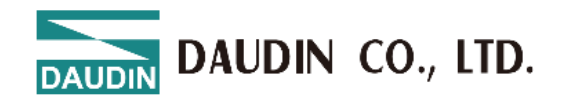

# 7.3 i-Designer Information Verification

Click on the homepage  $\rightarrow$  About i-Designer

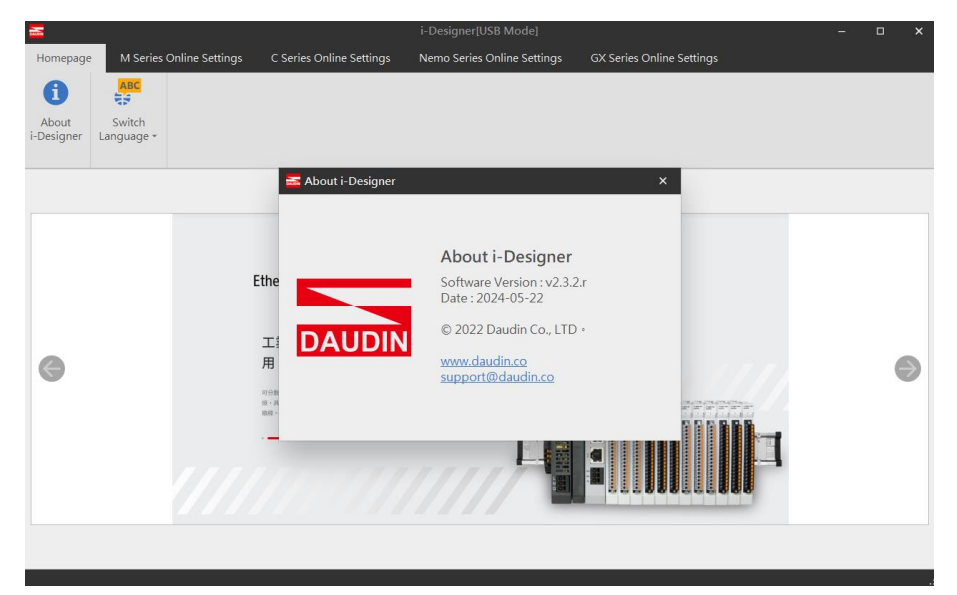

Fig 7. 10 Software Information

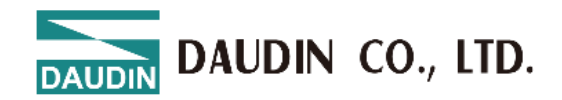

# 7.4 Language Settings

Click on the homepage  $\rightarrow$  Switch Language. i-Designer currently supports three languages: Traditional Chinese, Simplified Chinese, and English. Use this feature to change the language.

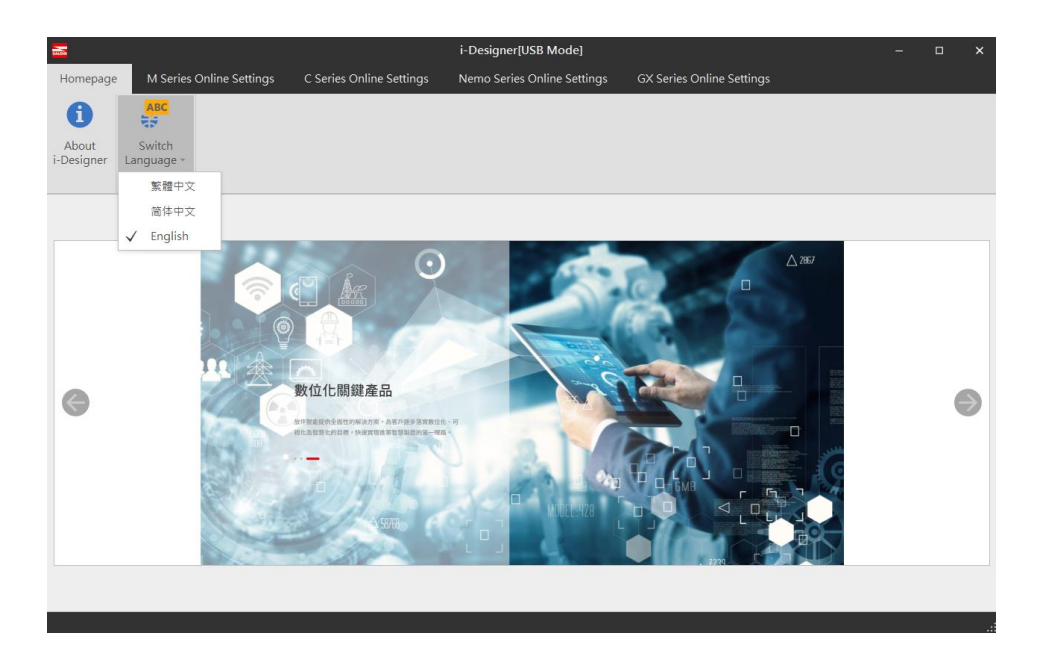

Fig 7. 11 Language Selection

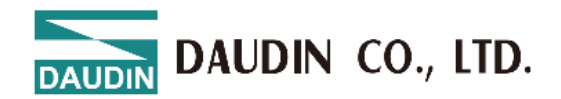

### 7.5 COM Port Connection Settings

i-Designer communicates with iO-GRID modules primarily through the COM Port interface. The connection mode can be either automatic module search or manual COM Port connection.

- I. In automatic search mode, i-Designer will automatically search for devices on the COM Port to connect.
- II. n custom mode, if the automatic search mode cannot connect to the device, it is recommended to use the custom mode to connect to the iO-GRID.Before setting up the connection, confirm the module COM Port interface number on your system as shown in Figures 7.13-7.16.

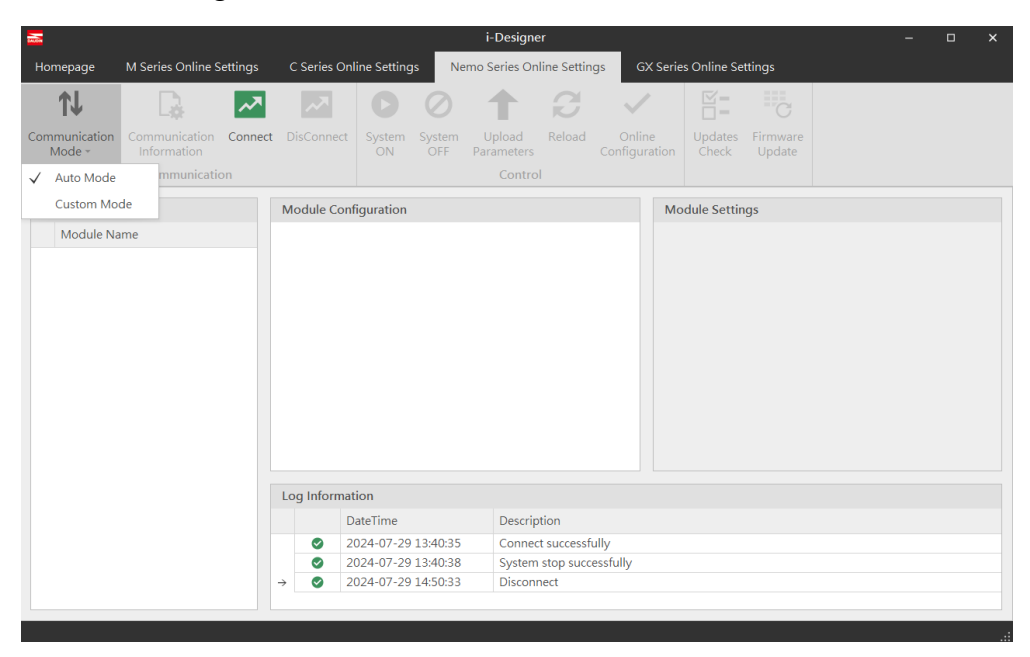

Fig 7. 22 Connection Mode Selection

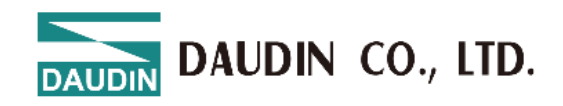

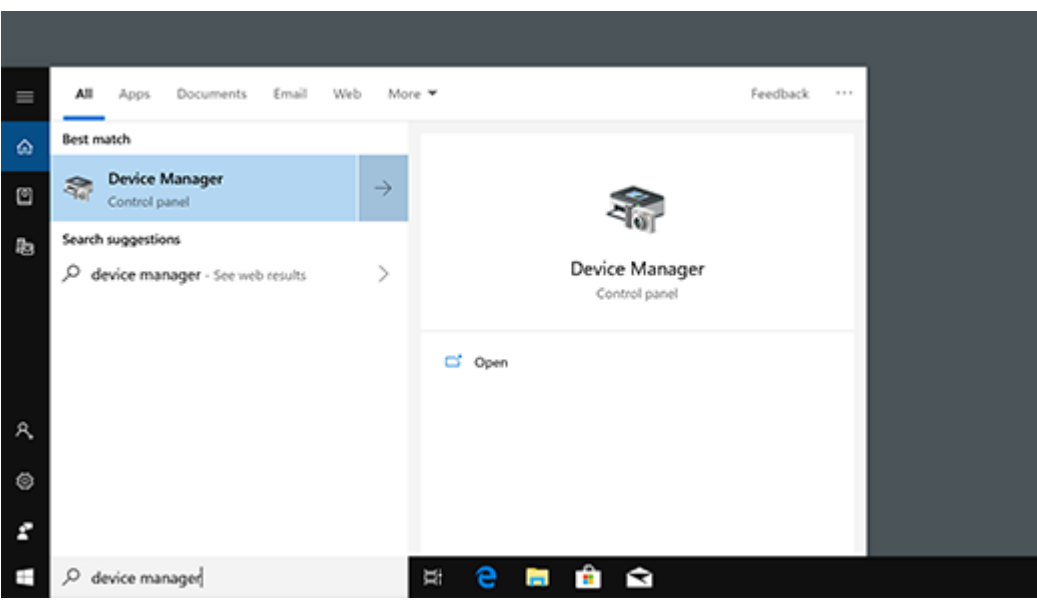

Find the device number in Device Manager  $\rightarrow$  Ports (COM & LPT).

Fig 7. 33 Searching Device Manager

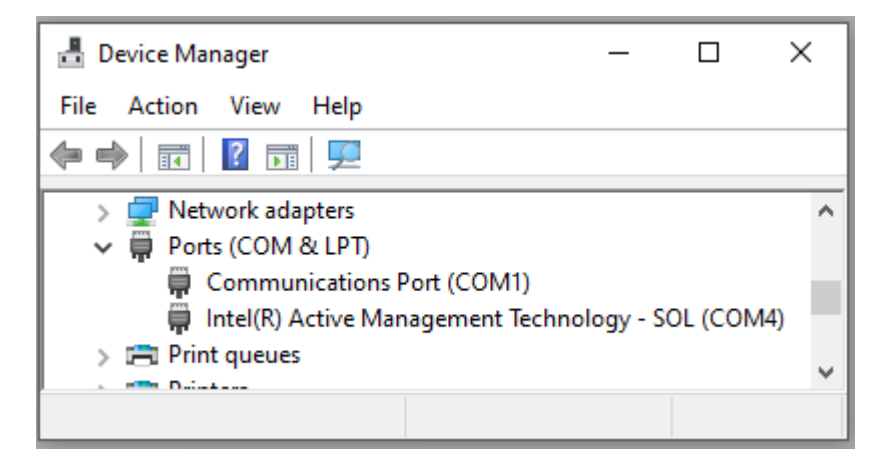

Fig 7. 44 Confirming Device Manager COM Port Number

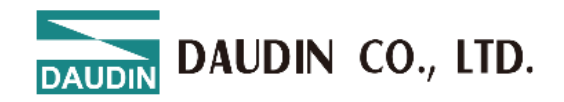

After selecting custom mode, click on connection information to set the connection

parameters. i-De Nemo Series Online Settings B **1**↓ ~~ 1 Connect ommunicatio Information 2 Module Configuration Module Settings Module Name 1 Log Information DateTime Description 2024-07-29 14:50:33 2024-07-29 14:50:39 Disconnect Ø 0 Connect successfully Ø 2024-07-29 14:53:40 Disconnect

Fig 7. 55 Custom Mode Connection Settings

Enter the COM Port connection number from Device Manager and save it.

You can then proceed with the connection.

| \overline Co | mmunication Inf | formation | × |
|--------------|-----------------|-----------|---|
| Nen          | no Module       |           |   |
| $\checkmark$ | USB Mode        |           |   |
|              | Port Number     | COM9      |   |
|              |                 |           |   |
|              |                 |           |   |
|              |                 |           |   |
|              |                 |           |   |
|              |                 |           |   |
|              |                 | Save      |   |
|              |                 |           |   |

Fig 7. 66 Setting Connection COM Port

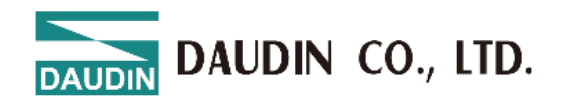

# 7.6 Connection Setting Instructions

| <b>—</b>        | i-C                | )esigner    | - 0    | × |
|-----------------|--------------------|-------------|--------|---|
| 首頁 M系列 總上設署 C系列 | 刘 線上設置 Nemo 系列 線上調 | 设置 GX系列線上設置 |        |   |
| 1 🕞 🗔 🖾         | 001                |             |        |   |
| 連線模式 連線資計 連線 線  | 系統運行 系統停止 上傳參!     | 敗 線上調試 韌體更新 |        |   |
| ▼<br>通訊         | 調校                 |             |        |   |
| 模组列表            | 模組規劃               | <br>        | 模组參數設定 |   |
| 模組              |                    |             |        |   |
|                 |                    |             |        |   |
|                 |                    |             |        |   |
|                 |                    |             |        |   |
|                 |                    |             |        |   |
|                 |                    |             |        |   |
|                 |                    |             |        |   |
|                 |                    |             |        |   |
|                 |                    |             |        |   |
|                 | 日誌資訊               | 444.3.17    |        |   |
|                 | 時间                 | 祖娅          |        |   |
|                 |                    |             |        |   |
|                 |                    |             |        |   |
|                 |                    |             |        |   |

Fig 7. 77 Setting Connection

After a successful connection, the connect button in the function key area will be hidden, and the disconnect and system stop buttons will be displayed, as shown in Figure 7.18.

| <b>a</b>                |                              |         |             |                 | i-Designer[US                | B Mode]        |                       |                      |                    |                              |    |
|-------------------------|------------------------------|---------|-------------|-----------------|------------------------------|----------------|-----------------------|----------------------|--------------------|------------------------------|----|
| Homepage                | M Series Online S            | ettings | C Series Or | nline Settings  | Nemo Series C                | online Setting | gs GX S               | Series Online Se     | ttings             |                              |    |
| <b>↑</b> ↓              | L.                           | ~       | ~*          | 0 (             | 2                            | B              | $\sim$                |                      | C                  |                              |    |
| Communication<br>Mode + | Communication<br>Information | Connec  | DisConnect  | System System C | stem Upload<br>DFF Parameter | Reload<br>s    | Online<br>Configurati | Updates<br>ion Check | Firmware<br>Update |                              |    |
|                         | Communicatio                 | on      |             |                 | Cont                         | ol             |                       |                      |                    |                              |    |
| Module List             |                              |         | Module Cor  | nfiguration     |                              |                |                       | Module Regis         | ter                |                              |    |
| Module Na               | ime                          |         |             |                 |                              |                |                       | ✓ 1-System In        | formation          |                              |    |
| → GFNC-1                | A3A                          |         |             |                 |                              |                |                       | System Runnin        | g Sta Wa           | iting for network connection | on |
|                         |                              |         |             |                 |                              |                |                       | ✓ 2-Register I       | Data               |                              |    |
|                         |                              |         |             |                 |                              |                | -                     | DI CH01              | 0                  |                              |    |
|                         |                              |         |             |                 |                              |                |                       | DI CH02              | 0                  |                              |    |
|                         |                              |         |             |                 |                              |                |                       | DI CH03              | 0                  |                              |    |
|                         |                              |         |             |                 |                              |                |                       | DI CH04              | 0                  |                              |    |
|                         |                              |         |             |                 |                              |                |                       | DI CH05              | 0                  |                              |    |
|                         |                              |         |             |                 |                              |                |                       | DI CH06              | 0                  |                              |    |
|                         |                              |         |             |                 |                              |                |                       | DI CH07              | 0                  |                              |    |
|                         |                              |         |             |                 |                              |                |                       | DI CH08              | 0                  |                              | •  |
|                         |                              |         | Log Informa | ation           |                              |                |                       |                      |                    |                              |    |
|                         |                              |         |             | DateTime        | Descri                       | ption          |                       |                      |                    |                              |    |
|                         |                              |         | <b>O</b> 2  | 2024-07-29 14:5 | 3:40 Discor                  | nect           |                       |                      |                    |                              |    |
|                         |                              |         | 0           | 2024-07-29 14:5 | i9:58 Conne                  | ct successfull | ly                    |                      |                    |                              |    |
|                         |                              |         | → 📀 2       | 2024-07-29 15:0 | 00:03 System                 | n run success  | fully                 |                      |                    |                              |    |
|                         |                              |         |             |                 |                              |                |                       |                      |                    |                              | Ŧ  |
|                         |                              |         |             |                 |                              |                |                       |                      |                    |                              | _  |
|                         |                              |         |             |                 |                              |                |                       |                      |                    |                              |    |

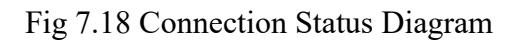

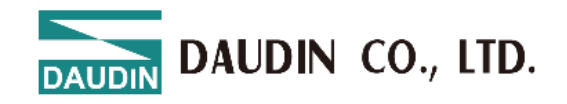

|                         |                                |               |               |                | i-Designer[                 | JSB Mode]       |                       |                            |                |  | × |
|-------------------------|--------------------------------|---------------|---------------|----------------|-----------------------------|-----------------|-----------------------|----------------------------|----------------|--|---|
| Homepage                | M Series Online Sett           | tings C       | Series On     | line Settings  | Nemo Series                 | Online Setti    | ngs GX S              | Series Online Setting      |                |  |   |
| <b>↑</b> ↓              | D.                             | ~7            | ~             | 0              | 0 🕇                         | C               | ~                     | <b>⊻</b> =<br>□=           | C              |  |   |
| Communication<br>Mode * | Communication C<br>Information | Connect D     | isConnect     | System S<br>ON | System Uploa<br>OFF Paramet | d Reload<br>ers | Online<br>Configurati | Updates Fin<br>ion Check U | mware<br>odate |  |   |
|                         | Communication                  |               |               |                | Сог                         | ntrol           |                       |                            |                |  |   |
| Module List             |                                | M             | odule Con     | figuration     |                             |                 |                       | Module Settings            |                |  |   |
| Module N                | ame                            |               |               |                |                             |                 |                       | ✓ 1-General Settin         | qs             |  |   |
| → GFNC-                 | LA3A                           |               |               |                |                             |                 |                       | CH01 Time Lock(ms          | ) 0            |  |   |
|                         |                                | 5 C           |               |                |                             |                 |                       | CH02 Time Lock(ms          | ) 0            |  |   |
|                         |                                |               |               |                |                             |                 |                       | CH03 Time Lock(ms          | ) 0            |  |   |
|                         |                                |               | 0 ·· 0        |                |                             |                 |                       | CH04 Time Lock(ms          | ) 0            |  |   |
|                         |                                |               |               |                |                             |                 |                       | CH05 Time Lock(ms          | ) 0            |  |   |
|                         |                                |               | <b>01··i0</b> |                |                             |                 |                       | CH06 Time Lock(ms          | ) 0            |  |   |
|                         |                                |               |               |                |                             |                 |                       | CH07 Time Lock(ms          | ) 0            |  |   |
|                         |                                |               |               |                |                             |                 |                       | CH08 Time Lock(ms          | ) 0            |  |   |
|                         |                                |               |               |                |                             |                 |                       | CH09 Time Lock(ms          | ) 0            |  |   |
|                         |                                |               | 61-16<br>6    |                |                             |                 |                       | CH10 Time Lock(ms          | ) 0            |  |   |
|                         |                                |               |               |                |                             |                 |                       | CH11 Time Lock(ms          | ) 0            |  | Ŧ |
|                         |                                | Lo            | g Informa     | tion           |                             |                 |                       |                            |                |  |   |
|                         |                                |               | C             | DateTime       | Des                         | cription        |                       |                            |                |  |   |
|                         |                                | $\rightarrow$ | <b>②</b> 2    | 024-07-29 13   | 3:40:35 Cor                 | nect success    | fully                 |                            |                |  |   |
|                         |                                |               | -             | 024 07 20 12   | 0.40.00                     |                 | 6.0                   |                            |                |  |   |

he system must be stopped to set module parameters, as shown in Figure 7.19.

Fig 7.19 System Stop Screen

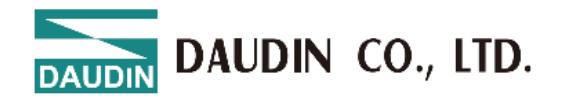

# 7.7 Parameter Update Instructions

| Homepage M Series Online Setting                      | gs   | C Series Onl | ine Settings   | i-D<br>Ner    | esigner[USB<br>mo Series On | Mode]       | gs G)   | < Serie     | s Online Se      | ttings             |   | - |   | × |
|-------------------------------------------------------|------|--------------|----------------|---------------|-----------------------------|-------------|---------|-------------|------------------|--------------------|---|---|---|---|
|                                                       | R    | ~7           | O              | $\oslash$     | 1                           | B           | ~       |             |                  | C                  |   |   |   |   |
| Communication Communication Con<br>Mode - Information | nect | DisConnect   | System S<br>ON | System<br>OFF | Upload<br>Parameters        | Reload      |         | ie<br>ation | Updates<br>Check | Firmware<br>Update |   |   |   |   |
| Communication                                         |      |              |                |               | Contro                      |             |         |             |                  |                    |   |   |   |   |
| Module List                                           |      | Module Conf  | iguration      |               |                             |             |         | Mo          | dule Settir      | igs                |   |   |   |   |
|                                                       |      |              |                |               |                             |             |         |             |                  |                    |   |   |   |   |
| → GFNC-1A3A                                           |      |              |                |               |                             |             |         |             |                  |                    |   |   |   |   |
|                                                       |      |              |                |               |                             |             |         |             |                  |                    |   |   |   |   |
|                                                       |      | • • • • •    |                |               |                             |             |         |             |                  |                    |   |   |   |   |
|                                                       |      | 01::0        |                |               |                             |             |         |             |                  |                    |   |   |   |   |
|                                                       |      |              |                |               |                             |             |         |             |                  |                    |   |   |   |   |
|                                                       |      | 01.10        |                |               |                             |             |         |             |                  |                    |   |   |   |   |
|                                                       |      |              |                |               |                             |             |         |             |                  |                    |   |   |   |   |
|                                                       |      |              |                |               |                             |             |         |             |                  |                    |   |   |   |   |
|                                                       |      |              |                |               |                             |             |         |             |                  |                    |   |   |   |   |
|                                                       |      |              |                |               |                             |             |         |             |                  |                    |   |   |   |   |
|                                                       |      |              |                |               |                             |             |         |             |                  |                    |   |   |   | T |
|                                                       |      | Log Informat | ion            |               |                             |             |         |             |                  |                    |   |   |   |   |
|                                                       |      | Da           | ateTime        |               | Descript                    | ion         |         |             |                  |                    |   |   |   |   |
|                                                       |      | 20           | 024-07-29 1    | 5:01:54       | System                      | stop succes | ssfully |             |                  |                    |   |   |   |   |
|                                                       |      | 20           | 024-07-29 1    | 5:36:00       | Open fil                    | e successfu | illy    |             |                  |                    |   |   |   |   |
|                                                       | -    | → 📀 20       | 024-07-29 1    | 5:36:00       | Updatin                     | g           |         |             |                  |                    |   |   |   |   |
|                                                       |      |              |                |               |                             |             |         |             |                  |                    |   |   |   | Ŧ |
| Status                                                |      | _            | _              |               | 209                         | %           | _       | -           | _                | _                  | _ | _ | _ |   |

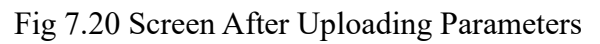

| <b>.</b>               |                               |             |                           | i-Designer[USB Mode]          |                           |     |
|------------------------|-------------------------------|-------------|---------------------------|-------------------------------|---------------------------|-----|
| Homepage               | M Series Online               | Settings    | C Series Online Settings  | Nemo Series Online Settings   | GX Series Online Settings |     |
| <b>↑</b> J             | - Da                          |             |                           | Online Debugging              |                           |     |
| ommunicatior<br>Mode + | n Communicatio<br>Information | Select Inpu | ut/Output Module Module N | lame : GFNC-1A3A              |                           |     |
|                        | Communica                     | Debug       |                           |                               |                           |     |
| Module List            |                               | Na          | me                        | Value(Bit)                    |                           |     |
| Module N               | Jame                          | → DI        | CH01                      | 0                             | A                         |     |
| → GENC                 | -1A3A                         | DI          | CH02                      | 0                             |                           |     |
| V OINC                 | LHSH                          | DI          | CH03                      | 0                             |                           |     |
|                        |                               | DI          | CH04                      | 0                             |                           |     |
|                        |                               | DI          | CH05                      | 0                             |                           |     |
|                        |                               | DI          | CH06                      | 0                             |                           |     |
|                        |                               | DI          | CH07                      | 0                             |                           |     |
|                        |                               | DI          | CH08                      | 0                             |                           |     |
|                        |                               | DI          | CH09                      | 0                             |                           |     |
|                        |                               | DI          | CH10                      | 0                             |                           |     |
|                        |                               | DI          | CH11                      | 0                             | <b>v</b>                  |     |
|                        |                               |             |                           | Change                        |                           | v   |
|                        |                               |             |                           | Read                          |                           |     |
|                        |                               | Status      |                           |                               |                           | - 1 |
|                        |                               |             | → ② 2024-07-29 15:        | 36:14 System reset successful | ly                        |     |
|                        |                               |             |                           |                               |                           | -   |

Fig 7.21 Online Adjustment Screen

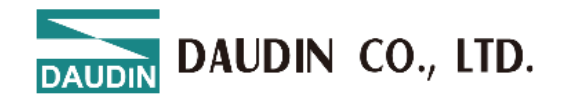

# 7.8 Firmware Update Instructions

Click on Firmware Update, select the firmware file, and click Open to start the update.

| <u>a</u>                                                |                                                                                                    |                                                                                                    |                                                                                                    |   |
|---------------------------------------------------------|----------------------------------------------------------------------------------------------------|----------------------------------------------------------------------------------------------------|----------------------------------------------------------------------------------------------------|---|
| Homepage M Series Online Settings                       | C Series Online Settings Ner                                                                                                    | mo Series Online Settings GX Series On                                                                                                    | nline Settings                                                                                                    |   |
|                                                         | Select update file(GFNC-                                                                                                    | -1A3A)                                                                                                    | ×                                                                                                    |   |
| Communication Communication Conne<br>Mode - Information | t DisC ← → ∽ ↑ 📕 > 本根                                                                                                    | 機 > 桌面 > X手冊改 > 🛛 🗸 🗸                                                                                                    | 搜尋 X手冊改 り                                                                                                    |   |
| Communication                                           | 組合管理 ▼ 新増資料夾                                                                                                    | 3                                                                                                    | ) · · · · · · · · · · · · · · · · · · ·                                                                                                    |   |
| Module List<br>Module Name<br>→ GFNC-1A3A               | Mod<br>● 本機<br>● 30 物件<br>● 下載<br>■ 文件<br>● 音頻<br>■ 頭面<br>■ 面片<br>■ 影片<br>■ 本機磁碟 (C)<br>● 新増磁碟 (C)<br>● 新増磁碟 (C)<br>● 新増磁碟 (C)<br>● 新増磁碟 (C)<br>● 新増磁碟 (C)<br>● 新増磁碟 (C)<br>● 5 % (\(192.168.<br>● 5 % (\(192.168.))))))))))))))))))))))))))))))))))) | 名稱<br>20240521_GX_svg<br>i-Designer 英文操作畫面<br>英文版手冊<br>英葉欄或<br>GFNB-1A3A_V20.0.r.bin<br>GFNC_1A3A_101r.bin<br>GFNC_1A3A_200r.bin<br>GFNC_1A3A_200r.bin<br>GFNC-1A3A_200r.bin<br>GFNC-1A3A_101-bin<br>GFNC-1A3A_101-bin<br>GFNC-1A3A_100-bin<br>GFNC-1A3A_100-bin<br>GFNC-1A3A_10-bin<br>GFNC-1A3A_100-bin<br>GFNC-1A3A_10-bin<br>GFNC-1A3A_10-bin<br>GFNC-1A3 | 参改日期<br>2024/5/21 下午 02-44<br>2024/5/21 下午 02-44<br>2024/5/12 下午 01-27<br>2024/5/17 下午 04-55<br>2024/3/6 上午 11-20<br>2023/9/11 上午 11:45<br>2023/9/11 上午 11:45<br>二午 01:58<br>下午 01:58<br>正午 11:54<br>2024/4/10 下午 02:34<br>2024/4/10 下午 02:34<br>2024/5/10 下午 02:34<br>2024/5/10 下午 02:34<br>2024/5/10 FF 02:55<br>2025<br>2025<br>2025<br>2025<br>2025<br>2025<br>2025<br>2025<br>2025<br>2025<br>2025<br>2025<br>2025<br>2025<br>2025 | × |
|                                                         | → 2024-07-29 15:36:14                                                                                                    | System reset successfully                                                                                                    |                                                                                                    |   |
|                                                         |                                                                                                    |                                                                                                    |                                                                                                    |   |

Wait for the firmware update progress bar to complete, and the system will restart automatically.

| Homenage M Series Online Settings C Se                         |                                    |                                    |                                                 |
|----------------------------------------------------------------|------------------------------------|------------------------------------|-------------------------------------------------|
| nonicpage in center change cost                                | eries Online Settings Nemo         | Series Online Settings             | GX Series Online Settings                       |
| N 🖪 🗖 🛛                                                        |                                    | 1 2 .                              | ✓ ¤= "C                                         |
| Communication Communication Connect DisC<br>Mode + Information | connect System System<br>ON OFF Pa | Upload Reload O<br>arameters Confi | nline Updates Firmware<br>guration Check Update |
| Communication                                                  |                                    | Control                            |                                                 |
| Module List Mod                                                | ule Configuration                  |                                    | Module Settings                                 |
| Module Name                                                    |                                    |                                    | ✓ 1-General Settings                            |
| → GFNC-1A3A                                                    |                                    |                                    |                                                 |
|                                                                |                                    |                                    |                                                 |
|                                                                |                                    |                                    |                                                 |
|                                                                |                                    |                                    |                                                 |
|                                                                |                                    |                                    |                                                 |
| ěi.                                                            | •••                                |                                    |                                                 |
|                                                                | -00                                |                                    |                                                 |
|                                                                | -10                                |                                    |                                                 |
|                                                                | -10                                |                                    |                                                 |
| 8                                                              |                                    |                                    |                                                 |
|                                                                |                                    |                                    | CH11 Time Lock(ms) 0                            |
| Log I                                                          | nformation                         |                                    |                                                 |
|                                                                | DateTime                           | Description                        |                                                 |
|                                                                | 2024-07-29 15:01:54                | System stop successfully           | A                                               |
|                                                                | 2024-07-29 15:36:00                | Open file successfully             |                                                 |
| →                                                              | 2024-07-29 15:36:00                | Updating                           |                                                 |
|                                                                |                                    |                                    | •                                               |
| Status                                                         |                                    | 20%                                |                                                 |

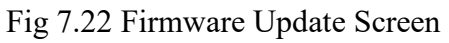